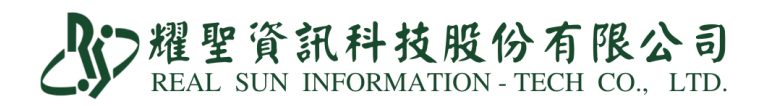

# 標準版-COVID-19 <u>快篩</u>陽性看診評估通報

| 2022.05.14 第一版 | 2022.05.16 第二版 | 2022.05.18 第三版 | 2022.05.20 第四版  |
|----------------|----------------|----------------|-----------------|
| 2022.05.21 第四版 | 2022.05.23 第五版 | 2022.05.26 第六版 | 2022.05.27 第七版  |
| 2022.06.01 第八版 | 2022.06.04 第九版 | 2022.06.07 第十版 | 2022.06.09 第十一版 |

| 大約                  |                                                                                                    |                                                                                                    |                                                                                                    |                                                                                                    |
|---------------------|----------------------------------------------------------------------------------------------------|----------------------------------------------------------------------------------------------------|----------------------------------------------------------------------------------------------------|----------------------------------------------------------------------------------------------------|
| 適用<br>對象            | COVID-19 居家隔離/檢疫/自主防疫個案、非(                                                                                                    | COVID-19 居家隔離/檢疫/自主                                                                                                    | 防疫個案。                                                                                                    |                                                                                                    |
| <u></u><br>掛號<br>作業 | <ol> <li>1.卡號:①健保身份:掛正常卡號;無卡,掛</li> <li>②無健保身份:異常掛號,卡號:ICO</li> <li>2. 必填 患者手機、市話二擇一(請填入正確)</li> </ol>                                                                                                    | 異常卡號:HVIT(只適用至六<br>19(必需確診才可申報)。<br>啓式)。                                                                                                    | 月底)。                                                                                                    |                                                                                                    |
|                     | (一)判斷為【陽                                                                                                    | 性】,依確診個案申報及通報。                                                                                                    | 2                                                                                                    | (二)判斷為【陰性】,<br>視同一般健保視訊診療。                                                                                                    |
|                     | 線上確診                                                                                                    | 到院                                                                                                    | 確診                                                                                                    |                                                                                                    |
| 診作療業                | <ul> <li>・診斷: 必填 U071</li> <li>・醫令: <ul> <li>①必填 NND000 虛擬醫令</li> </ul> </li> <li>②必填 E5207C 居家隔離/檢疫/自主防疫快 篩陽性評估及通報費 E5209C 非居家隔離/檢疫/自主防疫 快篩陽性評估及通報費 (二擇一)</li> <li>③必填 HSTP-COVID19 居家自行快篩陽性</li> <li>④開藥 <ul> <li>小狀況一:一般開藥或抗病毒藥物</li> <li>必填 E5204C 遠距診療費</li> <li>必填 E5204C 遠距診療費</li> <li>必填 E5204C 遠距診療費</li> <li>必填 E5204C 遠距診療費</li> <li>必填 E5204C 遠距診療費</li> <li>必填 E5204C 遠距診療費</li> <li>必填 E5204C 遠距診療費</li> <li>必填 E5204C 遠距診療費</li> <li>必填 E5204C 遠距診療費</li> <li>必填 E5204C 遠距診療費</li> <li>必填 E5204C 遠距診療費</li> <li>必填 E5204C 遠距診療費</li> <li>必填 E5204C 遠距診療費</li> <li>必填 D4XLOVID 或 MOLNUPIRAVIR (MOLNUPIRAVIR 尺適用醫師自調,調劑費 208)</li> <li>・另掛一筆 HVIT,就醫類別 AI</li> <li>必填 U071</li> <li>必填 NND000</li> <li>必填 一般開藥</li> </ul> </li> <li>執行起訖日皆為隔離起日,時間都刪除,執行</li> </ul> | <ul> <li>・診断: 必填 U071</li> <li>・醫令: <ol> <li>①必填 NND000</li> <li>②必填 E5209C/E5207C</li> <li>(二擇一)</li> <li>③必填 HSTP</li> </ol> </li> <li>▲狀況一: <ul> <li>【加開 Paxlovid】</li> <li>④必填 E5208C</li> <li>Paxlovid 口服抗病毒藥物門診</li> </ul> </li> <li>⑤必填 PAXLOVID</li> </ul> <li>▲狀況二: <ul> <li>【加開 MOLNUPIRAVIR】</li> <li>④必填 MOLNUPIRAVIR】</li> <li>④必填 MOLNUPIRAVIR】</li> <li>①必填 MOLNUPIRAVIR】</li> <li>①必填 B節自調,調劑 <ul> <li>費 20\$)</li> </ul> </li> </ul></li> | 【一般開藥】<br>掛號作業<br>・另掛一筆 HVIT,就醫序<br>號 AI 同日。<br>診療作業<br>・診斷: 必填 U071<br>・醫令: 必填 NND000<br>▲狀況一:有抗病毒藥物<br>若前筆已開立 Paxlovid 或<br>MOLNUPIRAVIR,完成<br>批價畫面須為<br>非上月療程→無診察&自付<br>▲狀況二: 無抗病毒藥物:<br>未開立 Paxlovid 或<br>MOLNUPIRAVIR,即正<br>常看診流程。                                                                                                    | <ul> <li>·診斷:醫師評估,例如上吗<br/>吸道疾病等</li> <li>·醫令: <ol> <li>①<u>必填</u> EE ViT-COVID19(視訊問<br/>診)</li> </ol> </li> <li>②視需求開藥</li> </ul> |
|                     | ※隔離起日:1.確診隔離通知書上之隔離日期<br>3.家用快篩陽性個案經醫師評估码                                                                                                    | 2.核酸檢驗陽<br>確診日期                                                                                                    | 性之採檢日期                                                                                                    |                                                                                                    |
| 甲報<br>案件            | ·申報案件:C5                                                                                                    | ·申報案件:C5                                                                                                    | ・申報案件 C5。                                                                                                    | •甲報業件:同一般門診01<br>09 等案件。                                                                                                    |
| 收費<br>IC<br>上傳      | <ul> <li>・收掛號費、免收部份負擔。</li> <li>IC 上傳會自動產生兩筆:</li> <li>①卡序:HVIT(申報費用)</li> <li>②卡序:CV19(上僅通報)</li> </ul>                                                                                                    | <ul> <li>收掛號費、免收部份負擔。</li> </ul>                                                                                                    | <ul> <li>收掛號費、免收部份負擔。</li> <li>・正常流水號。</li> </ul>                                                                                                    | <ul> <li>・收掛號費及部份負擔。</li> <li>IC 上傳只會有一筆:</li> <li>①卡序:HVIT</li> <li>(申報費用)</li> </ul>                                              |
| 確診通報                | IC 卡上傳(24 小時內上傳,三日內補正),務<br>上傳成功。                                                                                                    | 必至健保 VPN 確認檢驗結果                                                                                                    |                                                                                                    |                                                                                                    |
| 備註                  |                                                                                                    | <ul> <li>·有藥服費</li> <li>·診所本身有抗病毒藥物,系</li> <li>統設定 1189 及 1190 要設 F</li> </ul>                                                                                                    | <ul> <li>·有開抗病毒藥物:</li> <li>有藥服費、藥費;無診察費、</li> <li>部份負擔。</li> <li>·無開抗病毒藥物:</li> <li>有診察費、藥服費、藥費;</li> <li>=======</li> <li>====</li> <li>===</li> <li>==</li> <li>==</li> <li>==</li> <li>==</li> <li>==</li> <li>==</li> <li>==</li> <li>==</li> <li>==</li> <li>==</li> <li>==</li> <li>==</li> <li>==</li> <li>==</li> <li>==</li> <li>==</li> <li>==</li> <li>==</li> <li>==</li> <li>==</li> <li>==</li> <li>=</li> <li>=</li> <li>=</li></ul> |                                                                                                    |

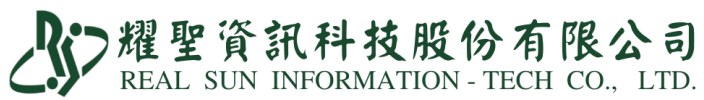

# 處方開立參考模組指引。▲處方模組依據防疫指揮中心及中央健保署與各地衛生局相關問答指引〔隨時變動調整〕, 方便診所開立處方建議方式之一,診所依專業診療判斷可自行依據照護情境開立處方。

| ※隔離起日:1.確診隔離通知書上之隔離日期                                            | 2.核酸檢驗陽性之採檢日期                               |
|------------------------------------------------------------------|---------------------------------------------|
| 3.家用快篩陽性個案經醫師評估確認                                                | <b>沴日期</b>                                  |
| A0 【 <u>視訊</u> 快篩確診】                                             | <b>B0</b> 【 <u>現場</u> 快篩確診】                 |
| 掛號:掛 HVIT                                                        | 掛號:過卡(請照健保看診方式進行掛號)                         |
| 診斷: U071 確認 COVID19 病毒感染                                         | 診斷: U071 確認 COVID19 病毒感染                    |
| 醫令:                                                              | 醫令:                                         |
| 1.NND000 虛擬醫令                                                    | 1.NND000 虛擬醫令                               |
| 2.HSTP 法傳代碼                                                      | 2. HSTP 法傳代碼                                |
| 3.E5207C/E5209C(二擇一)通報費 (註1)                                     | 3. E5209C 通報費                               |
| 4.EE 視訊代碼                                                        |                                             |
| 批價:                                                              | 批價:                                         |
| 1. 起迄日皆填隔離起日。                                                    | 1. 起迄日皆填隔離起日。                               |
| 2.無診察&自付                                                         | 2.無診察&自付                                    |
| 3.申報案件:C5                                                        | 3.申報案件:C5                                   |
| A1 【 <u>視訊</u> 快篩確診+一般開藥】                                        | B1【 <u>現場</u> 快篩確診+一般開藥】                    |
| 掛號:掛 HVIT                                                        | 掛號:過卡(請照健保看診方式進行掛號)                         |
| 診斷: U071 確認 COVID19 病毒感染                                         | 診斷: U071 確認 COVID19 病毒感染                    |
| 醫令:                                                              | 醫令:                                         |
| 1.NND000 虛擬醫令                                                    | 1.NND000 虛擬醫令                               |
| 2.HSTP 法傳代碼                                                      | 2.HSTP 法傳代碼                                 |
| 3.E5207C/E5209C(二擇一)通報費 (註1)                                     | 3.E5209C 通報費                                |
| 4.EE 視訊代碼                                                        | 4.一般開藥 健保診察費                                |
| 5.一般開藥                                                           |                                             |
| 6.E5204C 診察費                                                     |                                             |
| 批價:                                                              | 批價:                                         |
| 1.起迄日皆填隔離起日。                                                     | 1.起迄日皆填隔離起日。                                |
|                                                                  | 2.非上月療程                                     |
| 3.甲報案件:C5                                                        | 3.甲報案件:C5                                   |
| A2 【視訊快篩確診+ Paxlovid】                                            | B2 【現場快篩確診+ Paxlovid】                       |
| 掛號·掛HVII                                                         | 掛號:過卡(請照健保看診万式進行掛號)                         |
| 診斷·UU/I 確認 COVID19 病 每 感 采<br>殿 入 ·                              | 診斷·UU/I 確認 COVID19 病 毎 感 栄                  |
| お                                                                | 蓄令・<br>1 NND000 本収 殿 人                      |
| 1.ININDUUU 座旗窗令<br>2.HSTD 计值化理                                   | 1.ININDUUU 虛擬當令<br>2 HCTD 计值化理              |
| 2. <b>ПЛГ</b> 法停代码<br>2. <b>Г5207С/Г5200С(</b> - 探 - ) 洒却弗 (計 1) | 2. <b>ПЭТГ</b> 法停代码<br>2 <b>Г5200</b> C 洒却弗 |
| 5.E5207C/E5209C(一译一)通報頁(註1)                                      | J.L.J.L.J.L.J.L.L.L.L.L.L.L.L.L.L.L.L.L     |
| 4.LL 优矾代购<br>5 Devloyid 长広圭藤物                                    | 4.1 axioviu 机柄 毋 榮 初<br>5 F 5208C 公 宏 弗     |
| 5.1 axioviu 抗病毋宗初<br>6 F5204C 於家费                                | 5.E5200C 診茶貝                                |
| ₩                                                                | 北價:                                         |
| 1. 把 讫 日 毕 诘 隔 離 却 口 。                                           | 1. 把                                        |
| 2 每诊窥&白什                                                         | 2 每诊察&自什                                    |
| 3.申報案件:C5                                                        | 3.申報案件:C5                                   |
|                                                                  |                                             |

耀聖資訊科技股份有限公司 REAL SUN INFORMATION - TECH CO., LTD.

A3【視訊快篩確診+一般開藥+ Paxlovid】 B3【現場快篩確診+一般開藥+ Paxlovid】 掛號:掛 HVIT 掛號:過卡(請照健保看診方式進行掛號) 診斷: U071 確認 COVID19 病毒感染 診斷: U071 確認 COVID19 病毒感染 醫令: 醫令: 1.NND000 虛擬醫令 1.NND000 虛擬醫令 2.HSTP 法傳代碼 2.HSTP 法傳代碼 3.E5207C/E5209C(二擇一)通報費(註1) 3.E5209C 通報費 4.EE 視訊代碼 4.Paxlovid 抗病毒藥物 5.Paxlovid 抗病毒藥物 5.E5208C 診察費 6.E5204C 診察費 批價: 批價: 1. 起迄日皆填隔離起日。 1. 起迄日皆填隔離起日。 2. 無診察&自付 2. 無診察&自付 3. 申報案件: C5 3. 申報案件: C5 ▲另掛一筆 ▲另掛一筆 掛號:掛 HVIT,就醫類別 AI 同日 掛號:填上一筆過卡卡號,就醫類別 AI 同日 診斷: U071 確認 COVID19 病毒感染 診斷: U071 確認 COVID19 病毒感染 醫令: 醫令: 1.NND000 虛擬醫令 1.NND000 虛擬醫令 2.EE 視訊代碼 2.一般開藥 3.一般開藥 批價: 批價: 1. 起迄日皆填隔離起日。 1. 起迄日皆填隔離起日。 2. 無診察&自付 2. 無診察&自付 3.申報案件:C5 3.申報案件:C5 A4【視訊快篩確診無共識+一般開藥-改健保】 B4【現場快篩確診無共識+一般開藥-改健保】 掛號:掛HVIT 掛號:過卡(請照健保看診方式進行掛號) 診斷: Z20822 COVID-19 之接觸和疑似暴露 或 診斷: Z20822 COVID-19 之接觸和疑似暴露 或 其他診斷 其他診斷 醫令: 醫令: 1.一般開藥 健保診察費 1.一般開藥 健保診察費 2.EE 視訊代碼 批價: 批價: 1.非上月療程 1.非上月療程 2.申報案件:01或09案件 2. 申報案件: 01 或 09 案件 3.要收部分負擔 3.要收部分負擔 ▲註1: 依疫情指揮中心, 5/29 肺中指字第 1113700301 號函。 E5207C 統一以 E5209C 申報, 自 5/26 起適用。

耀聖資訊科技股份有限公司 REAL SUN INFORMATION - TECH CO., LTD.

| ※隔離起日:1.確診隔離通知書上之隔離日期                   |                                |
|-----------------------------------------|--------------------------------|
| 2. 核酸檢驗防性之採檢日期                          |                                |
| 5. 豕用伙師防性個系經醫師評估確認                      |                                |
| A5 【 <u>視訊</u> 快篩確診+一般開藥+ Molnupiravir】 | B5【現場快篩確診+一般開藥+Molnupiravir】   |
| 掛號:掛 HVIT                               | 掛號:過卡(請照健保看診方式進行掛號)            |
| 診斷:U071 確認 COVID19 病毒感染                 | 診斷:U071 確認 COVID19 病毒感染        |
| 醫令:                                     | 醫令:                            |
| 1.NND000 虛擬醫令                           | 1.NND000 虛擬醫令                  |
| 2.HSTP 法傳代碼                             | 2.HSTP 法傳代碼                    |
| 3.E5207C/E5209C(二擇一)通報費 (註 1)           | 3.E5209C 通報費                   |
| 4.EE 視訊代碼                               | 2.Molnupiravir 抗病毒藥物 健保診察費     |
| 5.Molnupiravir 抗病毒藥物                    |                                |
| 6.E5204C 診察費                            |                                |
| 批價:                                     | 批價:                            |
| 1. 起迄日皆填隔離起日。                           | 1. 起迄日皆填隔離起日。                  |
| 2.僅限醫師 <u>自調</u>                        | 2.僅限醫師 <u>自調</u>               |
| 3.無診察&自付                                | 3.非上月療程                        |
| 4.申報案件:C5                               | 4.申報案件:C5                      |
| ▲另掛一筆                                   | ▲另掛一筆                          |
| 掛號:掛HVIT,就醫類別AI同日                       | 掛號:填上一筆過卡卡號,就醫類別 AI 同日         |
| 診斷:U071 確認 COVID19 病毒感染                 | 診斷: U071 確認 COVID19 病毒感染       |
| 醫令:                                     | 醫令:                            |
| 1.NND000 虛擬醫令                           | 1.NND000 虛擬醫令                  |
| 2.EE 視訊代碼                               | 2.一般開藥                         |
| 3.一般開藥                                  |                                |
| 批價:                                     | 批價:                            |
| 1. 起迄日皆填隔離起日。                           | 1. 起迄日皆填隔離起日。                  |
| 2.無診察&自付                                | 2.無診察&自付                       |
| 3.申報案件:C5                               | 3.申報案件:C5                      |
| ▲註1:依疫情指揮中心,5/29肺中指字第111370             | 0301 號函。E5207C 統一以 E5209C 申報,自 |
| 5/26 起適用。                               |                                |
|                                         |                                |

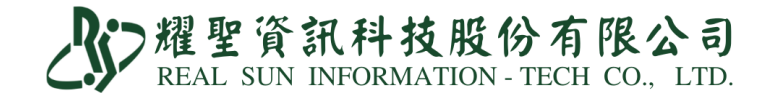

系統操作步驟教學手冊

1.須更新至最新版本。

2.系統設定:

①「M 資料設定」→「A 藥品基本資料維護作業」

新增醫令『NND000』、『E5204C』、『E5207C』、『E5209C』、『HSTP』、『EE』。

| 111 | 非列   | 代码  | 馬  | 新增 | 刪除     | 尋找   | 公告  | <u>顏色</u><br>特殊 | COPY用量 |              | COPY用 |        | 量 屬   | 生<br>ATC7 | OPICD<br>ICD10 | <u></u> 其他<br>檢驗(查 | 結 | 束 |
|-----|------|-----|----|----|--------|------|-----|-----------------|--------|--------------|-------|--------|-------|-----------|----------------|--------------------|---|---|
|     | 藥    | 碼   | 簡石 | 馮  | 亸      | 品    | 名稱  |                 | 單位     | 類            | 用法    | 健保價    | 健     | 保代號       |                | <b>_</b>           |   |   |
|     | NND  | 000 |    | NN | JD000石 | 能設置  | 重特殊 | ŧ               |        | F 0.00 NND00 |       |        |       | 00        |                |                    |   |   |
|     | E520 | )4C |    | E4 | 5204C街 | 能這   | 距照讀 |                 |        | F            |       | 500.00 | E5204 |           |                |                    |   |   |
|     | E520 | 7C  |    | 付  | 篩陽     | 生評估  | 及通執 | 費               |        | F            |       | 500.00 | E5207 |           |                |                    |   |   |
|     | E520 | 9C  |    | 付  | 篩陽     | 生評估  | 及通執 | 費               |        | F            |       | 500.00 | E5209 | С         |                |                    |   |   |
|     | HST  | Ρ   |    | 扂  | 家快節    | 制陽性  |     |                 |        | F            |       | 0.00   | HSTP- | COVID1    | 9              |                    |   |   |
|     | EE   |     |    | CC | )VID-1 | 9 視訊 | 問診  |                 |        | F            |       | 0.00   | ViT-C | OVID19    |                |                    |   |   |
| ¢   |      |     |    |    |        |      |     |                 |        |              |       |        |       |           |                | •                  |   |   |

②「M 資料設定」→「B 病名基本資料維護作業」

新增病名 『U071 確認 COVID-19 病毒感染』。

| 排列:       ICD10       顕示使用中       病名資料維護作         病名代碼       U071       ICD9       U071       ICD10       U071         慢性病碼       預設案件 C5       科別         中文病名       確認COVID-19病毒感染         英文病名       COVID-19, virus ident         附屬病名 | <ul> <li>業 ■ Q.CHART</li> <li>■ 提示訊息編輯</li> <li>■ 備教</li> <li>■ 症狀集</li> <li>■ 代用症狀</li> <li>管制:</li> </ul> |
|----------------------------------------------------------------------------------------------------|----------------------------------------------------------------------------------------------------|
| 病名代碼 ICD-9 ICD-10 中文名稱 => 英文:                                                                                                    | 名稱 公告病名 二                                                                                                   |
| U071 U071 U071 確認COVID-19病毒感                                                                                                    | 染 確認COVID-19病毒感染                                                                                            |

3.適用對象:「非 COVID-19 居家隔離/檢疫/自主防疫個案」或「COVID-19 居家隔離/檢

**疫/自主防疫個案」**,並使用家用抗原快篩試劑結果為陽性。

4.掛號前準備:

①請病人在家用快篩上:

(1)註明姓名與採檢日期。

(2)與健保卡放置在一起拍照傳送給櫃檯人員確認後開始掛號。

②可透過健保醫療資訊雲端查詢系統查詢 TOCC。

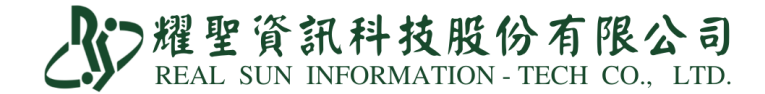

4.掛號方式非常重要,因為上傳錯誤事後要修改非常麻煩。

①掛號請用生日或病歷號調閱患者資料 (請勿按 8 IC 讀患者健保卡)。

②患者聯絡電話為必填欄位,行動電話與國內市話二擇一。

| 項目     | 類別 | 範例         | 備註                    |
|--------|----|------------|-----------------------|
| 國內市話   | 正確 | 0285123363 | 區碼不用加「-」 <sup>。</sup> |
| 國內行動電話 | 正確 | 0912345678 | 開頭務必為「09」。            |

③有健保身分者,異常掛號,卡號『HVIT』。

無健保身分者,異常掛號,卡號『IC09』。

| IC1 首 查 還 帳 售 預 家 保 押 診                    | 排印復住EMR IC O                      | A010. 讀卡機故障           |
|--------------------------------------------|-----------------------------------|-----------------------|
| 【耀聖資訊診所】                                   |                                   | A020. 網路故障造成讀卡機無法使用   |
| 貧耕筆数 100614 體溫 0.0 ℃ 錄                     | 音 放音 預防注射 孕婦B肝                    | A030. 安全模組故障造成讀卡機無法使用 |
| 病歷號 000001 原號 CRD                          | 補助證                               | B000.卡片不良(表面正常,晶片異常)  |
| 姓名 郝 耀聖 2 簡碼                               | 身份證 F137220937                    | C000.停電               |
| 生日 073.08.13 電話 0285123363                 | 性別± + 男 ·                         | C001. 例外就醫            |
| 住址 台北縣二里巾光復路1段80號4樓<br>戶籍                  | 1                                 | D000. 醫療資訊系統(HIS)當機   |
| 2.1 10 10 10 10 10 10 10 10 10 10 10 10 10 | 2 38歲 實37歲 8                      | D010. 醫療院所電腦故障        |
| 過敏 *                                       | 婚姻± 血型                            | E000. 健保局資訊系統當機       |
| 註記 2                                       | 手機 0912345678 🔾                   | F001 争诊無注更新去          |
| Email 職業                                   | 來源 族                              | E0001.心时点人们有          |
| 聯絡人 電話                                     | 關係 銷免                             | 1000. 阮川赵俪逸地回黑法上湖     |
| 最近來院 111.05.12 最近一次序號                      | 爽約次數 1                            | FOOB. 居家輕量藍牙方案異常卡號    |
| 掛號費 150 押單額                                | 0 說明                              | G000. 網路未建置           |
| 掛號身份 2 ・1自費 ・2健保 ・3                        |                                   | HVIT.疫情期間通訊診療無法取健保卡   |
| → A健丹 → B<br>診間 1 順序 1 01 西醫 卡號            | 宋神 ● C福押 ● <mark>用</mark><br>HVIT | Z000. 其他              |

④完成即可「Pg Dn 存」。

5.診斷作業:個案與醫師對評估結果達成共識。

(一)評估結果判斷為【陽性】,依確診個案申報及通報。

(A)診斷作業-無開藥

①診斷:必填 U071。

②醫令:必填 NND000、E5207C/E5209C(二擇一)、HSTP。

| 複      | 郝耀聖          | 生日0      | 73.0     | 8.13     | 37赏 | ŧ 9 | 血壓                                  | 0                            | / 0      | 體重        | 0.            | .0   | 健    | 保▼            | H/     | /IT   | IC   |
|--------|--------------|----------|----------|----------|-----|-----|-------------------------------------|------------------------------|----------|-----------|---------------|------|------|---------------|--------|-------|------|
| CC     | 個案健康狀況       |          |          | <u>B</u> | 代   | 常   | 集                                   | 共                            | 症        |           |               |      |      |               |        |       |      |
| 1 ↑    | 國驗因子評估:      |          |          |          |     |     |                                     |                              |          |           |               |      | <<   | 桧             | 衞      | 疫     | 自    |
| PE     | 給予個案衛教       | :<br>:   |          |          |     |     |                                     |                              |          |           | 吸             | 追    | 試    | 水             | 糖      | 申     |      |
| Dx1(0) | COVID-19,vir | us ident |          | 6        | 抈   | 111 | .05.27P                             | Aminoph                      | yllin 1( | Kefle     | ×低            | 劑量   | i Se | erenc         | ol(10) | ٥X٤   |      |
| Dx2    | ICD10 : U07  | 71       |          |          |     |     |                                     | ●新增 Amoxilline 【50 Librium 化 |          |           |               |      |      | 量 St          | roca   | in 5n | ng   |
| Dx3    |              |          |          | _        |     | -   | 刪樂                                  | ● 插上                         | Ativan(1 | ng)lora   | Libri         | um   | ( 10 | n <u>ę</u> Su | ulind  | ac 20 | )0mį |
| -0     | th 17 19 14  | me       | -        | 112.51   |     |     | 临日                                  | ◎插下                          | Ativan(1 | mg)lora l | Medi          | con- | Α    | Ta            | ap(6)- | com   | fort |
| G      | . 樂品名稱       | 用重       | 大        | 用浸       | 5 1 | M   | 總重                                  | ◎ 颳紛                         | Berotec- | 2.5mg     | Med(          | 30)  |      | Ta            | apal ( | 650m  | g    |
| NNL    | 0000確診嚴重得    | 1.00     | <u>ø</u> |          | _   | 1.0 | • 単金の                               | Cimetidi                     | ne(400)  | Mept      | eptin [ 50mcg |      |      | Theovent-250  |        |       |      |
| E52    | 09C快篩陽性語     | 處        |          |          | 1.0 |     | Cimetidine 200 Motilium-10mg- Valiu |                              |          |           | alium         | 低    | 調量   |               |        |       |      |
| HST    | P居家快篩陽信      | 1.00     |          | 威        |     |     | 1.0                                 | • 1                          | Clarinas | 05+neuu   | Pear          | 0.24 | 5ma  | - <u>1</u> √∞ | dium   | 15    | ima` |

#### 耀聖資訊科技股份有限公司 REAL SUN INFORMATION - TECH CO., LTD.

- (B)診斷作業-有開藥
- ①診斷:必填 U071。
- ②醫令:必填 NND000、E5207C、HSTP。

必填 E5204C +一般藥品/抗病毒藥物+EE(申報條件:有開立藥品才可使用)。

★抗病毒藥物於申報轉檔時,總量統一轉為申報標準劑量,病歷劑量不做更動。

| 複      | 郝耀聖               | 8.13           | 37)                          | 歲 9   | 血壓             | 0   | 1        | 0      | 體重  | 0         | .0       | 健     | 保▼                      | ] H\ | /IT               | IC          |       |      |  |
|--------|-------------------|----------------|------------------------------|-------|----------------|-----|----------|--------|-----|-----------|----------|-------|-------------------------|------|-------------------|-------------|-------|------|--|
| CC     | 風險因子評信            |                |                              |       |                |     | 5        | 代      | 常   | 集         | 共        | 症     |                         |      |                   |             |       |      |  |
| ↓ ↑    | ↑ 給予個案衛教:         |                |                              |       |                |     |          |        |     |           |          |       | >>                      | <<   | 檢                 | 衞           | 疫     | 自    |  |
| PE     | 個案健康狀況            | ₹÷             |                              |       |                |     |          | 吸      | 追   | 試         | 水        | 糖     | 中                       |      |                   |             |       |      |  |
| Dx1(0) | COVID-19,vir      | us ider        | nt                           | 1     |                | 11  | 1.05.23A | 1.01   |     | minoph    | yllin 1( | Kefle | eflex低劑量(Serenol(10) ox |      |                   |             |       |      |  |
| Dx2    |                   |                |                              |       |                |     |          | • 新增   | á A | moxilli   | ne 🕻 50  | Libri | um 1                    | 低劑   | <mark>亅</mark> St | troca       | in 5r | ng   |  |
| Dx3    |                   |                |                              |       |                | ┥←  | 刪樂       | ●插上    | A   | tivan(1r  | ng)lora  | Libri | ibrium [10m             |      |                   | Sulindac 20 |       | 00mį |  |
| 2      | 藏口夕轮              | HI J           | LI                           | HR .  | : <b>t</b> _   | M I | 伽昌       | ●插下    | A   | tivan(1r  | ng)lora  | Med   | icon                    | A    | Ta                | ap(6)       | -com  | fort |  |
|        | . 采四石柟            | 川里             |                              | THI I | 5              | м   | 總里       | ◎ 蘑粉   | } B | Berotec-2 | 2.5mg    | Med   | (30)                    |      | Ta                | apal        | 650m  | ng   |  |
| NNI    | 2000確診嚴重          | 1.00           | /                            | Æ     |                |     | 1.0      | ● 顆紙   | ; C | imetidi   | ne(400)  | Мер   | eptin 🕻 50mcg           |      |                   | Theovent-2  |       | 50-L |  |
| E52    | E5207C快篩陽性割 1.00  |                |                              |       |                |     | 1.0      | TX     | C   | imetidi   | ne 200   | Moti  | lium                    | -10m | g-(Va             | aliun       | 低     | 制量   |  |
| HS     | HSTP居家快篩陽也 1.00 月 |                |                              |       |                |     | 1.0      | 124 .1 | C   | larinase  | e5+psu   | Pead  | ce 2.                   | 5mg  | <u>با</u> لا      | aliun       | 1 [ 5 | ōmg` |  |
| E52    | 204C確診居家個 1.00    |                |                              |       | — <del> </del> |     | 1.0 增    |        |     | odeine    | 5mg(無    | Pre   | 5mg                     |      | _<br>Vi           | istari      | l 25n | ng   |  |
| EE     |                   | / <b>7.0</b> 0 | EE COVID-19視訊   1.00       廣 |       |                |     |          |        |     |           |          |       |                         |      | -í.               |             |       | -    |  |

③申報案件:C5

| (健保) 批 價 作 業<br> |                |         |                      |
|------------------|----------------|---------|----------------------|
| 診察 0 藥服          | 2 0 藥費交:0      | 注技 0    | 檢查<br><sup>6:0</sup> |
| X 光 0 復 健        | ŧ 0 處 置 500    | 手術 0    | 麻醉 0                 |
| 材料 0 輸血          | 1 0 C o 0.00   | 自付 0    | 合計 500               |
| 醫師 1 科 01 押單費    | 0 醫療費 0        | 包藥註     | 掛號費 150              |
| 療程結束日 - 缺        | 轉出N 普病 交付 物自 — | 般 無診察&自 | 療程≰件 C5隔             |

收費

①同一般門診收掛號費、免收部份負擔。

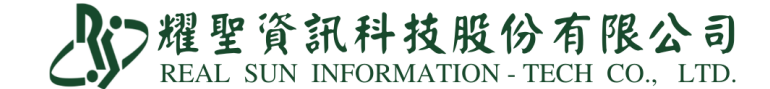

IC 上傳

①IC 上傳會有兩筆:

(1)卡序:HVIT(申報費用)。

(2)卡序:CV19(上傳通報)。

| 80  |         |    |                |      | I  | C卡資料 | 上傳 Ver2 | .3(6.0) |     |    |   |       |        |      |     |      | ¢ |
|-----|---------|----|----------------|------|----|------|---------|---------|-----|----|---|-------|--------|------|-----|------|---|
| 醫令袋 | \$ 窝    | 補  | 日期時間           | 病歷號  | 过姓 | 名    | 身份      | 按       | 生   | B  | 選 | 類別    | 序號     | 保健   | 序號  | 取得   | 1 |
| ок  |         | -  |                |      |    |      |         |         |     |    | - | 01 -  | 0006   |      | - 2 | 取行   | l |
| 未簽  |         | F  |                |      |    |      |         |         |     |    |   | A1 -  |        |      | - 2 | ,取彳  |   |
|     |         | F  |                |      | 1  |      |         |         | i.  |    |   | ZB -  |        |      | - 2 | ,取彳  |   |
| ок  | ~       | F  |                |      | 1  |      |         |         |     |    |   | 01 -  | 0014   |      | - 2 | ,取彳  |   |
| 未簽  |         | F  |                |      |    |      |         |         |     |    |   | A I - |        |      | - 2 | ,取彳  |   |
|     |         | F  |                |      |    |      | l.      |         |     |    | - | ZB -  |        |      | - 2 | ,取彳  |   |
| ок  | -       | -  |                |      |    |      |         |         |     |    | - | 01 -  | 0004   |      | - 2 | ,取彳  |   |
| 未簽  |         | -  |                |      |    |      |         |         |     |    |   | 01 -  | нуіт   |      | - 2 | ,取彳  |   |
| 陽性  |         | ~  |                |      |    |      | _       |         |     |    | ~ | CA-   | CV19   |      | - 2 | ,取彳  |   |
| ок  | ~       | -  |                |      |    |      |         |         |     |    |   | 01-   | 0006   |      | - 2 | ,取彳  |   |
| 未簽  |         | F  |                |      |    |      |         |         |     |    |   | A1 -  |        |      | - 2 | ,取彳  |   |
| ок  | ~       | F  |                |      |    |      |         |         |     |    |   | 01 -  | 0009   |      | - 2 | ,取彳  |   |
| 未簽  |         | F  |                |      |    |      | l.      |         |     |    | - | A1 -  |        |      | - 2 | ,取彳_ | 4 |
| ок  | ~       | F  |                |      |    |      |         |         |     |    |   | 01 -  | 0004   |      | - 2 | ,取彳  |   |
|     |         | 1  |                |      |    |      |         |         |     |    |   |       |        |      |     | *    |   |
| 病歷  | IC<br>依 | 卡時 | 尋找 預防<br>間排 就醫 | 接種 新 | 增个 | 修改   | 尋找      | IC      | IC- | 卡更 | 新 | 補保    | 正上位留功力 | 傳」 上 | 傳   | 禽    | 1 |

(二)評估結果判斷為【陰性】,視同一般健保視訊診療。

診斷作業

①診斷:醫師評估,例如上呼吸道疾病...等。

②醫令:必填 EE Vit-COVID19(視訊問診)。
 選填 視需求開藥。

| 000    | 001- 049    | 首核         | 速      | 種     | 試    | 保  | 專  | 售    | 高     | ₿   | Rx   | 據           |
|--------|-------------|------------|--------|-------|------|----|----|------|-------|-----|------|-------------|
| 複      | 郝耀聖         | 生          | 日 07   | 73.08 | 8.13 | 37 | 7歲 | 8    | 血     | 壓   |      | 0           |
| CC     | 個案健康制       | ₹況         |        |       |      |    |    |      |       |     |      |             |
| ↓↑     | 風險因子言       | ₮估:        |        |       |      |    |    |      |       |     |      |             |
| 0      | 給予個案領       | <b>新教:</b> |        |       |      |    |    |      |       |     |      |             |
| Dx1(0) | Acute nas   | ophary     | /ngiti |       |      | 日其 | 抈  | 111. | 05.1  | 2P  | 1.   | <b>0</b> ∕≅ |
| Dx2    |             |            |        |       |      |    |    |      | шı    | 蕬   | ●新   | 竲           |
| Dx3    |             |            |        |       |      |    |    |      | 70J ÷ | 示   | •插   | Ł           |
| 0      | . 藥品名       | 稱具         | 月量     | 天     | 用    | 法  | N  | 1    | 總     | 量   | ●插   | 下<br>M1     |
| cov    | /ID-19 視訊   | 問診         | 1.00   |       | 處    |    |    |      |       | 1.0 |      | ⑦<br>除      |
| AMC    | DXICILLIN C | CAP        | 1.00   | 3     | TIL  | )  |    |      |       | 3.0 | • 祝/ | M.<br>V     |

③申報案件:同一般門診01、09...

(領藥)收費

①同一般門診收掛號費及部份負擔。

IC 上傳

①IC上傳會有一筆:(1)卡序:HVIT(申報費用)。

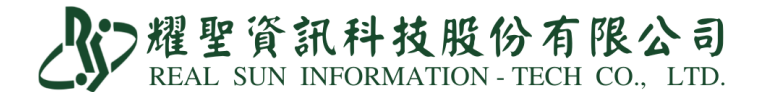

### 6.務必至「健保資訊網服務系統 (VPN)」確認檢驗結果上傳成功。

①至「健保資訊網服務系統(VPN)」→「健保卡就醫資料上傳檢核結果查詢」→ 「健保卡 COVID19 檢驗結果上傳資料查詢」

| ● 我的首頁                                                                                                    |                                                                                                    |                                                                                                    |                                                                                                    |                                                                                                    |                                               |                                               |        |     |  |
|----------------------------------------------------------------------------------------------------|----------------------------------------------------------------------------------------------------|----------------------------------------------------------------------------------------------------|----------------------------------------------------------------------------------------------------|----------------------------------------------------------------------------------------------------|-----------------------------------------------|-----------------------------------------------|--------|-----|--|
| 服務項目                                                                                                    | 🗨 公告事項                                                                                                    |                                                                                                    |                                                                                                    |                                                                                                    |                                               |                                               |        |     |  |
| 时標準新增修診療項作業                                                                                                    | %1070124TEST 1(107.01.30)                                                                                                    | 詳細資料                                                                                                    |                                                                                                    |                                                                                                    |                                               |                                               |        |     |  |
| <b>祔</b> 傮量調查                                                                                                    | ×1070119-HMS(107.01.19)                                                                                                    | 細資料                                                                                                    |                                                                                                    |                                                                                                    |                                               |                                               |        |     |  |
| 家照護行動醫療                                                                                                    | ※ddd(104.09.10)詳細資料                                                                                                    |                                                                                                    |                                                                                                    |                                                                                                    |                                               |                                               |        |     |  |
| 藏(查)結果每日上傳作業                                                                                                    | WuserGuide ICEE RPT(VPN)                                                                                                    | 104.03.27)                                                                                                    |                                                                                                    |                                                                                                    |                                               |                                               |        |     |  |
| 症地區旅遊及接觸史查詢                                                                                                    | ※使用電子化車業審查系統(PACS)                                                                                                    | )送件並有道病應號之案件                                                                                                    | 4. 已於「事前審查济程狀                                                                                                    | 澎沽詢丨書面新燈帶出病                                                                                                    | 應該欄位。(102.07.)                                | 01)                                           |        |     |  |
| 源天災及緊急醫療查詢作業                                                                                                    | ※「重要通知」大編站「驟凉费用由                                                                                                    | 限介面係式 (採帳糖及溶液                                                                                                    | 「辺辺)  服務, 將於102                                                                                                    | 年11日1日停止提供服務                                                                                                    | (102 06 17) <b>詳</b> 研                        | "                                             |        |     |  |
| 深自魯檢驗(查)結果上傳                                                                                                    | ※全民体產足路輕重服致繼趨(明於                                                                                                    |                                                                                                    | 豊田戦勢由報格式及情表統                                                                                                    | 3月(102.05.15新營),相                                                                                                    | ■1000000000000000000000000000000000000        | ●  ··<br>●  下載車原「服務项目                         | 1 整合表田 |     |  |
| 保卡就醫上傳檢核結果查詢                                                                                                    | 健保卡就醫資料上傳檢核結果查詢                                                                                                    | 11970,000 THAIR/1878                                                                                                    | #/1208X+++8182-42244-444                                                                                                    | (*)(102.00.1030H))                                                                                                    |                                               | 131 AWARKE   1697-814                         |        |     |  |
| 民健康署戒菸服務系統密碼管理                                                                                                    | 健保卡就醫資料上傳預檢資料上傳                                                                                                    | 事项(102.01.29) <mark>詳細</mark>                                                                                                    | 資料                                                                                                    |                                                                                                    |                                               |                                               |        |     |  |
| 计化專業審查系統                                                                                                    | 健保卡就醫資料上傳預檢結果查詢                                                                                                    | 下載 (100年後版本)(1                                                                                                    | 02.01.28) 詳細資料                                                                                                    |                                                                                                    |                                               |                                               |        |     |  |
| 閉結畫資料維護                                                                                                    | 健保卡就醫上傳未補正資料查詢                                                                                                    | 明(102.01.28) 詳細資                                                                                                    | 料                                                                                                    |                                                                                                    |                                               |                                               |        |     |  |
| 谢紺畫對外資料回饋                                                                                                    | 健保卡COVID19檢驗結果上傳資料                                                                                                    |                                                                                                    |                                                                                                    |                                                                                                    |                                               | 2 > >> 至1第                                    |        |     |  |
| し病人為中心資訊整合平台                                                                                                    | 查詢                                                                                                    |                                                                                                    |                                                                                                    |                                                                                                    | · · ·                                         | 利用                                            |        |     |  |
| ▶ 我的首頁 > 健保卡就醫_<br>現行作業區、                                                                                                    | 上傳檢核結果查詢 > 健保卡C                                                                                                    | OVID19檢驗結果」<br>COVID19檢驗                                                                                                    | 上傳資料查詢<br>最結果上傳資料                                                                                                    | 查詢                                                                                                    |                                               |                                               |        | - 1 |  |
| 我的首頁 > 健保卡就醫<br>現行作業區<br>第一次<br>建保卡就醫資料上傳檢核结果<br>建保卡就醫資料上傳預檢資料<br>建保卡就醫資料上傳預檢資料<br>建保卡就醫資料上傳預檢資料<br>建保卡就醫上傳未補正資料查                                                                                                    | 上傳檢核結果查詢 > 健保卡C<br>室<br>注<br>声<br>上傳<br>と<br>音<br>前                                                                                                    | ovID19 <sup>納驗結果」</sup><br>COVID19<br>位」鈕,進入「<br>檢驗結果資料<br>調類別 ④1-4<br>調類別 ①1-4<br>110/05                                                                                                    | 上傳资料查詢<br>会結果上傳資料<br>申請清單」下<br>報表。<br>経日期 ○2-上傳<br>(731 (日期格式筆                                                                                                    | 查 <b>詞</b><br>載,系統已預選<br>日期<br>納:110/06/01)                                                                                                    | <b>製6/6前</b> 之                                | :貴院(所)」                                       | 上傳     |     |  |
| 我的首頁 > 健保卡就醫<br>現行作業區<br>第一次<br>建保卡就醫資料上傳預檢資結果<br>建保卡就醫資料上傳預檢資料<br>建保卡就醫資料上傳預檢資料<br>建保卡就醫上專未補正資料查<br>建保卡COVID19檢驗結果上自<br>查詢                                                                                                    | 上傳檢核結果查詢 > 健保卡C                                                                                                    | ovid19報驗結果」<br>COVID19檢驗<br>な」鈕,進入「<br>檢驗結果資料料<br>で調算例 ●1-#<br>3日期起 110/05<br>3日期返 110/05                                                                                                    | 上傳資料查詢<br>会結果上傳資料<br>申請清單」下<br>線表。<br>総合日期 〇2-上傳<br>//31 (日期格式業<br>//06 (日期格式業                                                                                                    | 查詢<br>載,系統已預選<br>间日期<br>阏: 110/06/01)<br>阏: 110/06/07)                                                                                           | <b>製6/6前</b> 之                                | :貴院(所)」                                       | 上傳     |     |  |
| ▶ 我的首頁 > 健保卡就醫.<br>現行作業區 ◆<br>建保卡就醫資料上傳預檢資結果<br>建保卡就醫資料上傳預檢資料<br>建保卡就醫資料上傳預檢結果<br>建保卡就醫上專未補正資料查<br>建保卡COVID19檢驗結果上(<br>查詢)                                                                                                    | 上傳檢核結果查詢 > 健保卡C<br>空詞<br>上傳<br>注<br>酒<br>傳資料<br>描<br>位<br>(<br>一<br>作<br>中<br>(<br>一<br>(<br>一<br>(<br>一<br>(<br>一<br>(<br>一<br>(<br>一<br>(<br>一<br>(<br>一<br>(<br>一<br>(<br>一<br>(<br>一<br>(<br>一<br>(<br>一<br>(<br>一<br>(<br>一<br>(<br>一<br>(<br>一<br>(<br>一<br>(<br>一<br>(<br>)<br>(<br>)<br>)<br>(<br>)<br>(<br>)<br>(<br>)<br>(<br>)<br>)<br>(<br>)<br>(<br>)<br>)<br>(<br>)<br>(<br>)<br>(<br>)<br>)<br>(<br>)<br>)<br>(<br>)<br>)<br>(<br>)<br>)<br>(<br>)<br>)<br>(<br>)<br>)<br>(<br>)<br>)<br>(<br>)<br>)<br>(<br>)<br>)<br>)<br>(<br>)<br>)<br>)<br>(<br>)<br>)<br>)<br>(<br>)<br>)<br>)<br>(<br>)<br>)<br>(<br>)<br>(<br>)<br>)<br>)<br>(<br>)<br>)<br>)<br>(<br>)<br>(<br>)<br>)<br>)<br>(<br>)<br>)<br>)<br>(<br>)<br>)<br>)<br>(<br>)<br>)<br>)<br>(<br>)<br>)<br>)<br>(<br>)<br>)<br>)<br>(<br>)<br>)<br>)<br>)<br>)<br>(<br>)<br>)<br>)<br>(<br>)<br>)<br>)<br>(<br>)<br>)<br>)<br>)<br>)<br>(<br>)<br>)<br>)<br>)<br>)<br>)<br>)<br>)<br>)<br>)<br>)<br>)<br>)                                                                                                    | OVID19檢驗結果」       COVID19檢驗       以」鈕,進入「       協驗結果資料       ご調類別       ①1-4       同期起     110/05       別日期迄     110/05       試」鈕,進入「申請       設備案時間約15分       ご言調近6個月內的影響                                                                                                    | 上傳資料查詢<br>会结果上傳資料<br>申請清單」下<br>報表。<br>名告日期 〇2-上傳<br>/31 (日期格式筆<br>/06 (日期格式筆<br>車請<br>重調」即可下載147<br>資料。                                                                                                    | 查詢<br>載, 系統已預<br>詞<br>题: 110/06/01)<br>题: 110/06/07)<br>下載<br>下載<br>下載<br>下款                                                                     | <b>[製6/6前</b> 之<br>┃<br>果。<br>單」進行下載。         | .貴院(所)」                                       | 上傳     |     |  |
| ▶ 我的首頁 > 健保卡就醫:<br>現行作業區())<br>建保卡就醫資料上傳驗簽结果<br>建保卡就醫資料上傳預驗資料<br>建保卡就醫資料上傳預驗結果」<br>建保卡就醫上專未補正資料查<br>建保卡COVID19檢驗結果」()<br>查詢                                                                                                    | 上傳檢核結果查詢 > 健保卡C<br>達<br>適<br>注<br>造<br>調<br>傳<br>資<br>構<br>推<br>:<br>調<br>構<br>位<br>(<br>(<br>)<br>(<br>)<br>)<br>(<br>)<br>(<br>)<br>)<br>(<br>)<br>(<br>)<br>)<br>(<br>)<br>(<br>)<br>)<br>(<br>)<br>)<br>(<br>)<br>)<br>(<br>)<br>)<br>)<br>(<br>)<br>)<br>)<br>(<br>)<br>)<br>)<br>(<br>)<br>)<br>(<br>)<br>)<br>)<br>)<br>)<br>(<br>)<br>)<br>)<br>(<br>)<br>)<br>)<br>(<br>)<br>)<br>)<br>(<br>)<br>)<br>)<br>(<br>)<br>)<br>(<br>)<br>)<br>(<br>)<br>)<br>)<br>(<br>)<br>)<br>)<br>)<br>)<br>)<br>(<br>)<br>)<br>)<br>)<br>)<br>(<br>)<br>)<br>)<br>)<br>)<br>)<br>)<br>)<br>)<br>)<br>)<br>)<br>)                                                                                                    | OVID19檢驗結果]         COVID19檢驗         (1) 鈕,進入「申請         (1) 鈕,進入「申請         (1) 鈕,進入「申請         (1) 鈕,進入「申請         (2) 鈕,進入「申請         (2) 鈕,進入「申請         (2) 鈕,進入「申請         (2) 鈕,進入「申請         (2) 鈕,進入「申請         (2) 鈕,進入「申請         (2) 鈕近6個月內的約         (2) OVID19檢驗結果」                                                                                                    | 上傳资料查詢<br>会结果上傳資料<br>「申請清單」下<br>線表。<br>名告日期 〇2-上傳<br>(日期格式筆<br>/06 (日期格式筆<br>/06 (日期格式筆<br>章単)即可下載14月<br>章料。                                                                                                    | 查詢<br>載,系統已預<br>詞<br>题: 110/06/01)<br>题: 110/06/07)<br>下載<br>]<br>题,這入「申請清<br>] 鈕,這入「申請清                                                         | E <mark>製6/6前</mark> 之<br>果。<br>單」進行下載。       | .貴院(所)」                                       | 上傳     |     |  |
| ▶ 我的首頁 > 健保卡就醫:<br>現行作業區() ()<br>建保卡就醫資料上傳預檢資料<br>建保卡就醫資料上傳預檢結果<br>建保卡就醫上專未補正資料查<br>建保卡COVID19檢驗結果上自<br>查詢                                                                                                    | 上傳檢核結果查詢 > 健保卡C<br>2 查詢<br>上傳<br>1 上傳<br>1 通<br>傳資料<br>一<br>一<br>一<br>一<br>一<br>一<br>一<br>一<br>一<br>一<br>一<br>一<br>一                                                                                                    | OVID19檢驗結果]       COVID19檢驗       (1) 鈕,進入「       (10/05)       3日期起       (110/05)       3日期起       (110/05)       3日期迄       (110/05)       3日期迄       (110/05)       3日期迄       (110/05)       3日期迄       (110/05)       3日期迄       (110/05)       3日期迄       (110/05)       (110/05)       (110/05)       (110/05)       (110/05)       (110/05)       (110/05)       (110/05)       (110/05)       (110/05)       (110/05)       (110/05)       (110/05)       (110/05)       (110/05)       (110/05)       (110/05)       (110/05)       (110/05)       (110/05)       (110/05)       (110/05)       (110/05)       (110/05)       (110/05)       (110/05)       (110/05)       (110/05)       (110/05)       (110/05)       (110/05)       (110/05)       (110/05)       (110/05)       (110/05)       (110/05)       (110/05) <td>上傳資料查詢<br/>会结果上傳資料<br/>申請清單」下的<br/>報表。<br/>名自期 02-上傳<br/>731 (日期格式筆<br/>706 (日期格式筆<br/>706 (日期格式筆<br/>章章,即可按「下載」<br/>容料。<br/>-<br/>-<br/>-<br/>-<br/>-<br/>-<br/>-<br/>-<br/>-<br/>-<br/>-<br/>-<br/>-</td> <td>查詞<br/>載,系統已預選<br/>時期<br/>約:110/06/01)<br/>該例:110/06/07)<br/>下載<br/>下載<br/>天內所申請之查調結<br/>1 鈕,進入「申請清</td> <td><b>≦製6/6前</b>之<br/>┃<br/>■<br/>■」進行下載。</td> <td>.貴院(所)」</td> <td>上傳</td> <td></td> <td></td>                                                                                                    | 上傳資料查詢<br>会结果上傳資料<br>申請清單」下的<br>報表。<br>名自期 02-上傳<br>731 (日期格式筆<br>706 (日期格式筆<br>706 (日期格式筆<br>章章,即可按「下載」<br>容料。<br>-<br>-<br>-<br>-<br>-<br>-<br>-<br>-<br>-<br>-<br>-<br>-<br>-                                                                                           | 查詞<br>載,系統已預選<br>時期<br>約:110/06/01)<br>該例:110/06/07)<br>下載<br>下載<br>天內所申請之查調結<br>1 鈕,進入「申請清                                                      | <b>≦製6/6前</b> 之<br>┃<br>■<br>■」進行下載。          | .貴院(所)」                                       | 上傳     |     |  |
| ▶ 我的首頁 > 健保卡就醫:<br>現行作業區())<br>建保卡就醫資料上傳預檢資料<br>建保卡就醫資料上傳預檢資料<br>建保卡就醫上傳未補正資料查<br>建保卡就醫上傳未補正資料查<br>建保卡式醫上傳未補正資料查<br>建保卡式醫」。<br>建保卡式醫」。<br>建保卡式醫」。<br>建保卡式醫資料上傳過裝結果上<br>資用                                                                                                    | 上傳檢核結果查詢 > 健保卡C<br>* 查詢<br>* 上傳<br>* 查詢<br># 上傳<br>COVID-19<br>* 讀<br># G<br># 位保<br>* 請按「下集<br>COVID-19<br>* 讀<br># 位保<br>* 讀<br>* 讀<br># 位保<br>* 読<br>* 讀<br>* 讀<br>* 讀<br>* 讀<br>* 讀<br>* 讀<br>* 讀<br>* 讀                                                                                                    | OVID19報驗結果」 COVID19報驗結果 COVID19報驗 低」 鈕,進入「 低」 鈕,進入「申請 低」 鈕,進入「申請 低」 鈕,進入「申請 低」 鈕,進入「申請 低」 鈕,進入「申請 低」 鈕,進入「申請 日期迄 回 1006 回 1006 回 1006 回 1006 回 1006 回 1006 回 1006 回 1006 回 1006 回 1006 回 1006 回 1006 回 1006 回 1006 回 1006 回 1006                                                                                                    | 上傳資料查詢                                                                                                    | 查詞<br>載,系統已預過<br>詞:110/06/01)<br>函:110/06/07)<br>下載<br>下載<br>內所申請之查調結                                                                            | <b>[製6/6前</b> 之<br> <br>果。<br>單」進行下載。         | :貴院(所)」                                       | L (    |     |  |
| ▶ 我的首頁 > 健保卡就醫:<br>現行作業區())<br>建保卡就醫資料上傳預檢資料<br>建保卡就醫資料上傳預檢資料<br>建保卡就醫資料上傳預檢結果<br>建保卡就醫」專未補正資料查<br>建保卡(),<br>建保卡(),<br>建保卡(),<br>建保卡(),<br>就的首頁 > 健保卡(),<br>就的首頁 > 健保卡(),<br>是,<br>,<br>(),<br>是,<br>,<br>,<br>(),<br>是,<br>,<br>,<br>,<br>(),<br>是,<br>,<br>,<br>,<br>,<br>(),<br>),<br>,<br>,<br>(),<br>),<br>,<br>,<br>,<br>(),<br>),<br>,<br>,<br>, | 上傳檢核結果查詢 > 健保卡C<br>: 查詢<br>: 上傳<br>: 查詢<br>: 讀<br>傳 資料<br>備註:<br>1. 違議先按「下車<br>COVID-199<br>: 讀<br>: 讀<br>: 讀<br>: 讀<br>: 讀<br>: 讀<br>: 讀<br>: 讀                                                                                                    | <ul> <li>OVID19報驗結果」</li> <li>COVID19檢驗結果」</li> <li>COVID19檢驗</li> <li>(1) 鈕,進入「</li> <li>(1) 鈕,進入「</li> <li>(1) 鈕, (1) 鈕, (1) \square, (1) \square, (1) \square, (1) 鈕, (1) \square, (1) \square, (1)</li></ul>                                                                                                    | 上傳資料查詢<br><b>读结果上傳資料</b><br>申請清單」下<br>線表。<br>総合日期 〇2-上傳<br>/31 (日期格式筆<br>/06 (日期格式筆<br>/06 (日期格式筆<br>重調<br>第単」即可下載147<br>資料。<br>-<br>-<br>-<br>-<br>-<br>-<br>-<br>-<br>-<br>-<br>-<br>-<br>-                                                                              | 查詞<br>載, 系統已預過<br>詞: 110/06/01)<br>詞: 110/06/07)<br>下載<br>下載<br>高除<br>日知,進入「申請清<br>日知,進入「申請清                                                     | E製6/6前之<br>里。<br>單」進行下載。                      | ·貴院(所)」                                       |        |     |  |
| ▶ 我的首頁 > 健保卡就醫:<br>現行作業區()<br>建保卡就醫資料上傳預檢資料<br>建保卡就醫資料上傳預檢資料<br>建保卡就醫資料上傳預檢結果<br>建保卡就醫上專未補正資料查<br>建保卡COVID19檢驗結果上(<br>查詢) ▶ 我的首頁 > 健保卡就醫上 ● 我的首頁 > 健保卡就醫上 ○ 我的首頁 > 健保卡就醫上 ○ 我的首頁 > 健保卡就醫上 ○ 我的首頁 > 健保卡就醫上 ○ 我的首頁 > 健保卡就醫」 ○ 我的首頁 > 健保卡就醫」 ○ 我的首頁 > 健保卡就醫」 ○ 我的首頁 > 健保卡就醫」                                                                               | 上傳檢核結果查詢 > 健保卡C<br>空<br>空<br>空<br>調<br>進<br>傳<br>資<br>調<br>調<br>傳<br>資<br>調<br>調<br>調<br>調<br>調<br>調<br>調<br>調<br>調<br>調<br>調<br>調<br>調                                                                                                    | OVID19補驗結果」<br>COVID19檢驗結果<br>な」 鈕,進入「<br>檢驗結果 資料構<br>調測別 ●1-編<br>同期起 110/05<br>3日期迄 110/05<br>3日期迄 110/05<br>3日期2 110/05<br>3日期2 110/05<br>3日期2 110/05<br>3日期2 110/05<br>3日期2 110/05<br>3日期2 110/05<br>3日期2 110/05<br>3日期2 110/05<br>3日期2 110/05<br>3日期2 110/05<br>3日期2 110/05<br>3日期2 110/05<br>3日期2 110/05<br>3日期2 110/05<br>3日期2 110/05<br>3日期2 110/05<br>3日期2 110/05<br>3日期2 110/05<br>3日期2 110/05<br>3日第<br>3日第<br>3日第<br>3日第<br>3日第<br>3日第<br>3日第<br>3日第                                                                                                    | 上傳資料查詢<br>会結果上傳資料<br>申請清單」下算<br>報表。<br>名告日期 ②2-上傳<br>初31 (日期格式筆<br>706 (日期格式筆<br>706 (日期格式筆<br>第章単」即可下載145<br>章,即可按「下載」<br>容料。                                                                                                    | 查詢<br>載,系統已預<br>時期<br>納:110/06/01)<br>納:110/06/07)<br>下載<br>清除<br>氏內所申請之查詢結<br>1 鈕,進入「申請清<br>2 2 3 3 4 5 5 5 5 5 5 5 5 5 5 5 5 5 5 5 5 5         | <b>连製6/6前</b> 之<br>開。<br>單」進行下載。              | · 貴院(所)」                                      | 上傳     |     |  |
| ▶ 我的首頁 > 健保卡就醫:<br>現行作業區() ()<br>建保卡就醫資料上傳預檢資料<br>建保卡就醫資料上傳預檢結果<br>建保卡就醫上專未補正資料查<br>建保卡() () () () () () () () () () () () () (                                                                                                    | 上傳檢核結果查詢 > 健保卡C<br>* 查詢<br>#上傳<br>COVID-19<br>* 查詢<br># 故料<br>(前)<br># 读料<br>(前)<br># 读料<br>(前)<br># 注<br># (前)<br># (前)<br># (n)<br># (n)<br># | OVID19檢驗結果]<br>COVID19檢驗結果<br>(1) 鈕,進入「<br>檢驗結果資料料<br>(10/05<br>110/05<br>110/05<br>(1) 鈕,進入「申請<br>(10/06<br>(1) 鈕,進入「申請<br>(10/06<br>(1) 鈕,進入「申請<br>(1) 10/05<br>(1) 鈕,進入「申請<br>(1) 10/05<br>(1) 鈕,進入「申請<br>(1) 10/05<br>(1) 鈕,進入「申請<br>(1) 10/05<br>(1) 鈕,進入「申請<br>(1) 10/05<br>(1) 10/05<br>(1) 10/0 | 上傳資料查詢<br>会結果上傳資料<br>申請清單」下<br>線表。<br>名日期<br>〇2-上傳<br>(日期格式第<br>(日期格式第<br>(日期格式第<br>(日期格式第<br>(日期格式第<br>(日期格式第<br>(日期格式第<br>(日期格式第<br>(日期格式第<br>(日期格式第<br>(日期格式第<br>(日期格式第<br>(日期格式第<br>(日期格式第<br>(日期格式第<br>(日期格式第<br>(日)<br>(日)<br>(日)<br>(日)<br>(日)<br>(日)<br>(日)<br>(日) | 查詢<br>載,系統已預過<br>時:110/06/01)<br>時:110/06/07)<br>下載<br>下載<br>高除<br>日前清<br>日前清<br>10/06/07                                                        | <b>[製6/6前</b> 之<br>果。<br>單」進行下載。<br>處理中<br>下載 | : 貴院(所)」                                      |        |     |  |
| ▶ 我的首頁 > 健保卡就醫:<br>現行作業區())<br>建保卡就醫資料上傳預檢資結果<br>建保卡就醫資料上傳預檢資結果<br>建保卡就醫資料上傳預檢結果上(<br>童調) ▶ 我的首頁 > 健保卡就醫上<br>現行作業區())<br>(保卡就醫資料上傳預檢結果」)<br>(保卡就醫資料上傳預檢結果」)<br>(保卡就醫資料上傳預檢結果]<br>(保卡就醫資料上傳預檢結果]<br>(保卡就醫資料上傳預檢結果]<br>(保卡就醫資料上傳預檢結果]                                                                                                    | 上傳檢核結果查詢 > 健保卡C<br>* 查詢<br>* 上傳<br>* 查詢<br># 上傳<br># COVID-19<br>* 讀<br># (前)<br># (前)<br># (n)<br># (n)    | OVID19檢驗結果]       COVID19檢驗       (1) 鈕,進入「       (1) 鈕,進入「       (1) 鈕,進入」       (1) 鈕,進及」       (1) 鈕,進及」       (1) 鈕,進及」       (1) 鈕,進及」       (1) 鈕,進及」       (1) 鈕,進及」       (1) 鈕,進及」       (1) 鈕,進及」       (1) 鈕,進及」       (1) 鈕,進及」       (1) 鈕,進及」       (1) 鈕,近し、       (1) 鈕,近し、       (1) 鈕,近し、       (1) 鈕,近し、       (1) 鈕,近し、       (1) 鈕,近し、       (1) 鈕,近し、       (1) 鈕,近し、       (1) 鈕,近し、       (1) 鈕,近し、       (1) 鈕,近し、       (1) 鈕,近し、       (1) 鈕,近し、       (1) 鈕,近し、       (1) 鈕,近し、       (1) 鈕,近し、       (1) 鈕,近し、 <td>上傳資料查詢</td> <td>査詞<br/>載,系統已預選<br/>詞日期<br/>詞:110/06/01)<br/>詞:110/06/07)<br/>下載<br/>清除<br/>調除<br/>計加所申請之查調結<br/>120,道入「申請清<br/>120,道入「申請清<br/>1100606<br/>1100606<br/>1100531</td> <td><b>[製6/6前</b>之<br/>果。<br/>單」進行下載。<br/>「下載」</td> <td>貴院(所)」         丁酸下載         加密下載         加密下載</td> <td></td> <td></td> <td></td>                                                                                                    | 上傳資料查詢                                                                                                    | 査詞<br>載,系統已預選<br>詞日期<br>詞:110/06/01)<br>詞:110/06/07)<br>下載<br>清除<br>調除<br>計加所申請之查調結<br>120,道入「申請清<br>120,道入「申請清<br>1100606<br>1100606<br>1100531 | <b>[製6/6前</b> 之<br>果。<br>單」進行下載。<br>「下載」      | 貴院(所)」         丁酸下載         加密下載         加密下載 |        |     |  |

#### 下載上傳成功名單,如下方圖示。

| A       | В    | С       | D      | E        | F      | G    | Н    | 1    | J    | K       | L       | М       | N    | 0    | Р        |
|---------|------|---------|--------|----------|--------|------|------|------|------|---------|---------|---------|------|------|----------|
| 醫事機構    | 資料格式 | 上傳日期    | 上傳時間   | 身分證號     | 出生日期   | 新生兒出 | 新生兒胞 | 新生兒勍 | 醫令類別 | !診療項目   | 報告日期    | 採檢日期    | 就醫序號 | 補卡註記 | 聯絡電話     |
| 3.5E+09 | 2    | 1110512 | 112238 | E125**** | 910101 |      |      |      | G    | HSTP-CC | 1110512 | 1110511 | CV19 | 2    | 9.76E+08 |
| 3.5E+09 | 2    | 1110512 | 112238 | N124**** | 760101 |      |      |      | G    | HSTP-CC | 1110512 | 1110511 | CV19 | 2    | 9.11E+08 |
| 3.5E+09 | 2    | 1110512 | 112238 | S224**** | 810101 |      |      |      | G    | HSTP-CC | 1110512 | 1110511 | CV19 | 2    | 9.11E+08 |
|         |      |         |        |          |        |      |      |      |      |         |         |         |      |      |          |

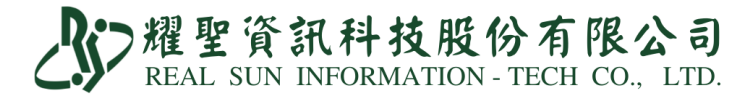

②至「因應天災及緊急醫療查詢作業」→「輸入病患身分證號」,確認個案檢驗結果是

否上傳成功。

| <b>。</b> 我的 | 首頁                                               |                                       |                                           |                                                      |                            |                                              |                                                      |             |
|-------------|--------------------------------------------------|---------------------------------------|-------------------------------------------|------------------------------------------------------|----------------------------|----------------------------------------------|------------------------------------------------------|-------------|
|             |                                                  | _                                     | ♥ 因應天災及緊                                  | 经急醫療查詢作業                                             |                            |                                              |                                                      |             |
|             | 服務項目                                             | 🔍 公告事項                                | 1.本查詢作業以查詢 <mark>視</mark><br>2. 基連空個人容料保護 | 訊診療、社區藥局送藥<br>B時利保密調節。                               | 到宅專案(COVI                  | D-19疫情期間)或緊急醫療病患(檢傳                          | <b>分類第一至三級病患)</b> 資料為限。                              |             |
| 機構管理        | 者作業                                              | ※DRG編審作業單機                            | 3.如需複製病人醫療資料                              | 科應符合診療目的之用                                           | · 否則自負相關》                  | 法律责任。                                        |                                                      |             |
| 健保醫療<br>    | <b>資訊雲端查詢系統</b>                                  | ※DRG編審作業單機                            | 身分證號 S                                    | 5                                                    | 查詢                         |                                              |                                                      |             |
| 鼓勵醫療        | 院所即時查詢病患方案                                       | ※DRG編審作業單機                            |                                           |                                                      |                            |                                              |                                                      |             |
| 電子轉診        | 單_受理                                             | ※DRG編審作業單機                            |                                           |                                                      |                            | 抗原快篩陽                                        | 性個案                                                  |             |
| 特定地區        | 旅遊及接觸史查詢系統                                       | *DRG編審作業單機                            |                                           |                                                      |                            |                                              |                                                      |             |
| 電子轉診        | 單_查詢                                             | ※DRG編審作業單機                            |                                           |                                                      |                            | ※PCR檢驗陽性(                                    | ):111/05/25                                          |             |
| 電子轉診        | 單_管理                                             | ※DRG編審作業單機                            |                                           |                                                      |                            |                                              |                                                      |             |
| 醫療費用        | 申報                                               | ※DRG编審作業單機                            | ※採檢日期::                                   | 111/05/25                                            |                            |                                              |                                                      |             |
| 拔牙牙位        | 更正作業                                             | ※住院病例組合編審                             | ☆↓+m/Ⅲ长/雨☆                                |                                                      | 目不须体开留                     | 在中华新闻 机修造与压磁                                 | 日宁白仁苏本苏爱,连唐法泽和田安喧嚣地纪                                 | ~           |
| 預檢醫療        | 費用申報                                             | ※DRC编辑作業單機                            | 病入如1/J於隔離<br>機關處理。                        | 期间,讀確認具法                                             | 正省證網生早                     | 12女併祝酱,如係逞反隔離                                | 说正日仃刖术杀簧,應馌迷通知恤柔隔離地所·                                | 土地力以府開生土官   |
| 醫療費用        | 支付                                               |                                       | (参考資料請按我:                                 | 法定傳染病通報定                                             | <u>義、社區監測</u>              | 通報定義、 <u>COVID-19病人風</u> 附                   | <u>執評估表</u> )                                        |             |
| 檢驗(查)       | 結果每日上傳作業                                         |                                       |                                           |                                                      |                            |                                              |                                                      |             |
| 醫療影像        | 每日上傳                                             |                                       |                                           |                                                      |                            |                                              |                                                      |             |
| 因應天災        | 及緊急醫療查詢作業                                        |                                       |                                           |                                                      |                            |                                              |                                                      |             |
| 檢驗(查)       | 結果每月上傳作業                                         |                                       |                                           |                                                      |                            | 85 86                                        |                                                      |             |
| 巡迴醫療        | 及自費醫療                                            |                                       |                                           |                                                      |                            | [59] [37]                                    |                                                      |             |
|             | 下載捷徑專區                                           |                                       |                                           |                                                      |                            |                                              | 本查詢作業資料由衛生福利部疾病管制<br>防疫專線1922。                       | 器提供,如有疑問請電洽 |
|             | <ol> <li>③或至「特</li> <li>果是否上</li> </ol>          | 定地區旅.傳成功。                             | 遊及接角                                      | 蜀史查詢                                                 | 作業」                        | →「輸入病患                                       | 急身分證號」,確認個案                                          | 续檢驗結        |
| [           |                                                  |                                       |                                           |                                                      | <u>_</u>                   |                                              | 網站地圖耳鼻                                               | 林文勇 您好 登出   |
|             | 我的首頁 > 特定地區旅遊及                                   | ・<br>接觸史查詢系統 > 特定地                    | 區旅遊及接觸史查詢作業                               |                                                      |                            |                                              |                                                      |             |
|             |                                                  |                                       |                                           |                                                      |                            |                                              |                                                      |             |
|             | 現行作業區 (C) (A) (A) (A) (A) (A) (A) (A) (A) (A) (A | ───────────────────────────────────── | 「旅遊及接觸史查詢                                 | 作業                                                   |                            |                                              |                                                      |             |
|             |                                                  | ● 身分證號或問                              | 留證號                                       | E1                                                   |                            | 請輸入半形英數字共10碼 讀取健保卡                           |                                                      |             |
|             |                                                  | ○ 中華民國入出                              | 」境許可證號                                    |                                                      |                            | 請輸入半形英數字共12碼                                 |                                                      |             |
|             |                                                  | ○ 護照號碼及關                              | 罐代碼                                       |                                                      | -                          | 請輸入「護照號碼(半形英數字)」-「國                          | <del></del><br>暗代碼 <b>(3</b> 碼半形英文字,大小寫不拘 <b>)</b> 」 |             |
|             |                                                  |                                       |                                           |                                                      |                            | 抗原快篩陽性個類                                     | <b>矣</b>                                             |             |
|             |                                                  |                                       | <ul><li>※採檢日期:</li><li>※尚無PCR</li></ul>   | <b>111/05/23</b><br>澰驗結果                             |                            |                                              |                                                      |             |
|             |                                                  |                                       | 病人如仍於隔<br>府衛生主管機<br>(參考資料請按:              | <mark>離期間,請確認其</mark><br>開處理。<br>我: <u>法定傳染病通報</u> ; | :是否經衛生單<br>定義、 <u>社區監測</u> | 位安排就醫,如係違反隔離規<br>通報定義、 <u>COVID-19病人風險</u> 語 | 定自行前來就醫,應儘速通知個案隔離地所在地方<br>[[估表]                      | 政           |

本查詢作業資料由衛生福利部疾病管制署提供,如有疑問請電洽防疫專線 1922。

關閉

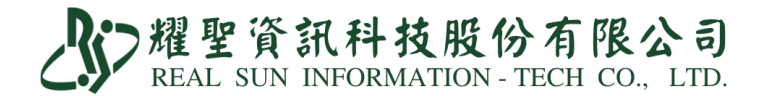

【IC 卡上傳資料修正】

①至系統首頁「IC上傳」→「資料上傳」→「只顯示 PCR 或快篩資料」

②點欲修改病患欄位,右側可修正檢驗結果、電話、採檢時間、試劑健保碼、診所院 代/檢驗機構代號,務必於3日內完成。

| IC卡資料上傳 Ver2.3(6.0) | <b>A</b> ₽.IC-F | 資料上 | 專 Ver2.3 | (6.0) |        |     |            |         |           |          | ×                                        |
|---------------------|-----------------|-----|----------|-------|--------|-----|------------|---------|-----------|----------|------------------------------------------|
|                     | 醫令              | 簽章  | 寫 勾      | 日期時間  | 病歷號    | 姓名  | 身份證        | 生日      | 還         | 類別 序號▲   | 清單段                                      |
| IC卡資料上傳 <b>1</b>    | 陰性              |     | Е        |       | 000001 | 郝健康 | A123456789 | 0730813 | ~         | CV - V0( | A17:檢驗報告目期<br>1110518160838              |
|                     |                 |     |          |       |        |     |            |         |           |          | A18: 就醫序號 CV19                           |
|                     |                 |     |          |       |        |     |            |         |           |          | A19:補卡註記 2                               |
| IC卡資料日期: 111.05.17  |                 |     |          |       |        |     |            |         |           |          | A54:採檢日期 111.05.18                       |
|                     |                 |     |          |       |        |     |            |         |           |          | A22: I C D Z1152                         |
| □只顯示時間區內之資料         |                 |     |          |       |        |     |            |         |           |          | 醫令段                                      |
|                     |                 |     |          |       |        |     |            |         |           |          | A73:健保代碼 修正成陽性 修正成陰性                     |
| 08:00 至 22:00       |                 |     |          |       |        |     |            |         |           |          | PCRN-COVID19 COVID-19 PCR篩檢-陰            |
|                     |                 |     |          |       |        |     |            |         |           |          | A75:聯絡電話 0912345678                      |
| □ 只顯示未上傳的資料         |                 |     |          |       |        |     |            |         | $\square$ |          |                                          |
|                     |                 | -   |          |       |        |     |            |         |           |          | 試劑健係為 A1090820309 並<br>检验所存款 Ⅰ 3 古 檢驗所 ▼ |
| □ 只顯示PCR或快篩資料       |                 | +   |          |       |        |     |            |         | $\square$ |          |                                          |
|                     |                 | -   |          |       |        |     |            |         |           |          | IC上傳 PgDn.储存                             |
| 確認の離島               |                 | +   |          |       |        |     |            |         | +         |          |                                          |
|                     |                 | +   |          |       |        |     |            |         | +         |          | 比對名單                                     |
|                     | •               |     | _        |       |        |     |            |         | _         | <u>▶</u> |                                          |

#### 【比對名單】

①點『比對名單』

②開啟健保 VPN 下載的『COVID-19 上傳檢驗結果』資料。

③比對是否有上傳成功,若無匯入成功,可點選『穿透』進行該筆 IC 卡資料修正。

| 簽章 寫                 | 勾 日期時間             | 病歷號                | 姓名                  | 身     | 穿透 | 日期        | 時間     | 病歷號  | 姓名  | 身份証號  | 生日          | 比對結果   | P |
|----------------------|--------------------|--------------------|---------------------|-------|----|-----------|--------|------|-----|-------|-------------|--------|---|
|                      |                    | 000001             | 郝健康                 | A1234 | 穿透 | 111.05.16 | 124000 | 07 1 | 洪   | N12 3 | 067.07.19   | 查無IC上傳 | I |
|                      |                    |                    |                     |       | 穿透 | 111.05.16 | 124444 | 07 7 | 柯   | J22 2 | 067.11.04   | 匯入成功   | I |
| No.                  |                    |                    |                     | × —   | 穿透 | 111.05.16 | 124621 | 05 6 | 姚   | N12 0 | 083.05.18   | 匯入成功   |   |
| 搜尋位置(1):             | - (H:)             | • • 6              |                     |       | 穿透 | 111.05.16 | 140044 | 07 8 | 林   | N12 3 | 106.05.26   | 匯入成功   |   |
| 名明<br>D 353: //      | 31                 | 修改日期<br>2022/5/18上 | 類型<br>〒09:50 Mic    | ro:   | 穿透 | 111.05.16 | 140304 | 07 4 | 林   | N12 3 | 103. 10. 18 | 匯入成功   |   |
|                      |                    |                    |                     |       | 穿透 | 111.05.16 | 140320 | 07 5 | 林   | N22 1 | 075.10.16   | 匯入成功   |   |
| 檀素名稱(N):<br>檔案類型(T): | 3537011781<br>*CSV | •<br>于场页(C)        | - 確定<br>取消<br>取明(H) |       |    |           |        |      |     |       |             | 3      |   |
|                      |                    |                    |                     |       |    | 镇示異常      | 6      |      | 顯示: | 全部    |             | 離開     | _ |
|                      |                    |                    |                     |       |    |           | _      |      | 比對  | 日名單   | 1           |        |   |

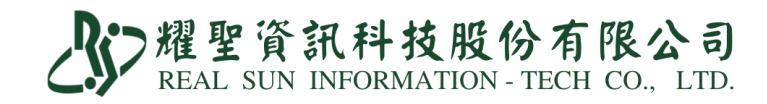

## 【快篩誤傳通報退掛方式】

♣ IC+S러上博 Ver2.3(6.0)

|                                                                                                    | 寫                      | 補                | 日期時間                           | 病歷號                                                                                                    | 姓名                                                                                                    | 身份證                                                                                                    | 生日                                                                                                    | 遥 類》                                                                                                    | 列 序                                                                                                    | 號 保健                                                                                                    | 序號取得                                                                                                    | -                                                                                                    |                |            |
|----------------------------------------------------------------------------------------------------|------------------------|------------------|--------------------------------|----------------------------------------------------------------------------------------------------|----------------------------------------------------------------------------------------------------|----------------------------------------------------------------------------------------------------|----------------------------------------------------------------------------------------------------|----------------------------------------------------------------------------------------------------|----------------------------------------------------------------------------------------------------|----------------------------------------------------------------------------------------------------|----------------------------------------------------------------------------------------------------|----------------------------------------------------------------------------------------------------|----------------|------------|
| 未簽                                                                                                    |                        | -                |                                | 000011                                                                                                    | <b>*</b> 大大                                                                                                    | 123456789                                                                                                    | 0130123                                                                                                    | 01                                                                                                    | . A0                                                                                                    | 10                                                                                                    | 已取得                                                                                                    | Ī                                                                                                    |                |            |
| 未簽                                                                                                    |                        | -                |                                | 000015                                                                                                    | ·大美                                                                                                    | 123456789                                                                                                    | 0180508                                                                                                    | 01                                                                                                    | - A0                                                                                                    | 30                                                                                                    | 已取得                                                                                                    | -                                                                                                    |                |            |
| 长簽                                                                                                    |                        | -                |                                | 000018                                                                                                    | E大明                                                                                                    | 123456789                                                                                                    | 0480304                                                                                                    | 01                                                                                                    | . HV                                                                                                    | ПТ                                                                                                    | 已取得                                                                                                    | -                                                                                                    |                |            |
| 簽                                                                                                    |                        | -                |                                | 000016                                                                                                    | 察大怡 /                                                                                                    | 123456789                                                                                                    | 0690803                                                                                                    | <b>0</b> 1                                                                                                    | . A0                                                                                                    | 00                                                                                                    | 已取得                                                                                                    | ł                                                                                                    |                |            |
| : <b>%</b>                                                                                                    |                        | -                |                                | 000017 5                                                                                                    | 『大康                                                                                                    | 123456789                                                                                                    | 0460702                                                                                                    | 01                                                                                                    | . A0                                                                                                    | 10                                                                                                    | 已取得                                                                                                    | ł                                                                                                    |                |            |
| 簽                                                                                                    |                        | -                |                                | 000018                                                                                                    | E大明                                                                                                    | A123456789                                                                                                    | 0480304                                                                                                    | 01                                                                                                    | - A0                                                                                                    | 10                                                                                                    | 已取得                                                                                                    | }                                                                                                    |                |            |
|                                                                                                    |                        | F                |                                | 000011 F                                                                                                    | R大大                                                                                                    | 123456789                                                                                                    | 0130123                                                                                                    | ZB                                                                                                    | . A0                                                                                                    | 10                                                                                                    | 已取得                                                                                                    | 3                                                                                                    |                |            |
| 性                                                                                                    |                        | -                |                                | 000006 #                                                                                                    | <b>木00怡</b>                                                                                                    | 123456789                                                                                                    | 0570522                                                                                                    | - CA                                                                                                    | - A0                                                                                                    | 00                                                                                                    | 已取得                                                                                                    | 1                                                                                                    |                |            |
| 性                                                                                                    |                        | -                | ~                              | 000018                                                                                                    | E大明 /                                                                                                    | 123456789                                                                                                    | 0480304                                                                                                    | - CA                                                                                                    | - A0                                                                                                    | 00                                                                                                    | 已取得                                                                                                    | 1                                                                                                    |                |            |
| 簽                                                                                                    |                        | -                | U                              | 000088 /                                                                                                    | き明明 /                                                                                                    | 123456789                                                                                                    | 0701120                                                                                                    | 01                                                                                                    | . HV                                                                                                    | 'IT                                                                                                    | 已取得                                                                                                    | 3                                                                                                    |                |            |
| 性                                                                                                    |                        | <b>-</b>         | 骨鼠這裡按右鍵                        | 000088 /                                                                                                    | 鲁明明 /                                                                                                    | 123456789                                                                                                    | 0701120                                                                                                    | - CA                                                                                                    | - A0                                                                                                    | 00                                                                                                    | 已取得                                                                                                    | Ŧ                                                                                                    |                |            |
| 簽                                                                                                    |                        | -                |                                | 000055 4                                                                                                    | <b>条美美</b>                                                                                                    | 123456789                                                                                                    | 0530109                                                                                                    | 01                                                                                                    | . HV                                                                                                    | Т                                                                                                    | 已取得                                                                                                    | F                                                                                                    |                |            |
| 簽                                                                                                    |                        | -                |                                | 000052                                                                                                    | 高美中 1                                                                                                    | 123456789                                                                                                    | 0271006                                                                                                    | 01                                                                                                    | - A0                                                                                                    | 00                                                                                                    | - 已取得                                                                                                    | 3                                                                                                    |                |            |
| 簽                                                                                                    |                        | -                |                                | 000054 í                                                                                                    | 奇美正 /                                                                                                    | 123456789                                                                                                    | 0800826                                                                                                    | 01                                                                                                    | . A0                                                                                                    | 10                                                                                                    | - 已取得                                                                                                    | -                                                                                                    |                |            |
| 書性                                                                                                    |                        |                  |                                | ز 000051                                                                                                    | 最美大 /                                                                                                    | 123456789                                                                                                    | 0441120                                                                                                    | - CA                                                                                                    | - A0                                                                                                    | 00                                                                                                    | - 已取得                                                                                                    | -<br>1.                                                                                                    |                |            |
| 1                                                                                                    | - <u>_</u>             | 十五               | 达找 預防接                         | 繙                                                                                                    |                                                                                                    |                                                                                                    |                                                                                                    | ż                                                                                                    | ま正                                                                                                    | 上傳                                                                                                    |                                                                                                    |                                                                                                    | and the second | _          |
| 高歷 。                                                                                                    | 17: 11                 | 主日               | 社 計 殿 容                        | 新增                                                                                                    | 修改                                                                                                    | 尋找 IC                                                                                                    | IC卡更                                                                                                    | 新一                                                                                                    | 见的                                                                                                    | 山台上                                                                                                    | _傳                                                                                                    |                                                                                                    | 離開             |            |
|                                                                                                    |                        |                  |                                |                                                                                                    |                                                                                                    |                                                                                                    |                                                                                                    |                                                                                                    |                                                                                                    |                                                                                                    |                                                                                                    |                                                                                                    |                |            |
| 卡普科上语 Ve                                                                                                    | w2.3(6.0)              | )                |                                |                                                                                                    |                                                                                                    |                                                                                                    |                                                                                                    |                                                                                                    |                                                                                                    |                                                                                                    |                                                                                                    |                                                                                                    |                |            |
| 令簽章                                                                                                    | 寫                      | 補                | 日期時間                           | 病歷                                                                                                    | 魄 姓                                                                                                    | 名 身份                                                                                                    | 證 _                                                                                                    | ŧв                                                                                                    | 選                                                                                                    | 類別 序量                                                                                                    | 虎 保健                                                                                                    | 序號取得                                                                                                    |                |            |
| 资                                                                                                    |                        | F                | 1C+2                           | 4上時(6.0) (110.12.06                                                                                                    |                                                                                                    |                                                                                                    |                                                                                                    |                                                                                                    | - (                                                                                                    | )] - <mark>A01</mark>                                                                                                    | 0                                                                                                    | 已取得                                                                                                    |                |            |
| 簽                                                                                                    |                        | F                |                                | 1                                                                                                    | 皇帝                                                                                                    | 年IC-上乡                                                                                                    | S #SI                                                                                                    |                                                                                                    | - (                                                                                                    | )1 - A03                                                                                                    | 0                                                                                                    | 已取得                                                                                                    |                |            |
| · 签                                                                                                    | -                      | -                |                                | 1.                                                                                                    | 唧床平                                                                                                    | <b>車</b> 10下身                                                                                                    | 2个十                                                                                                    |                                                                                                    |                                                                                                    | )1 • HVI                                                                                                    | т                                                                                                    | 已取得                                                                                                    |                |            |
| - 40                                                                                                    | _                      |                  |                                | 2.                                                                                                    | 產生一                                                                                                    | 筆更正資                                                                                                    | 料                                                                                                    |                                                                                                    |                                                                                                    |                                                                                                    | 0                                                                                                    | 口坎何                                                                                                    |                |            |
| 、灸                                                                                                    |                        |                  |                                |                                                                                                    | 玄正                                                                                                    | 体泪出动                                                                                                    | e 1/21                                                                                                    |                                                                                                    | F (                                                                                                    | )] - A00                                                                                                    |                                                                                                    | 已取得                                                                                                    |                |            |
| 簽                                                                                                    |                        |                  |                                | 善此項3.                                                                                                    | <b>座</b> 生一                                                                                                    | 聿返街頁                                                                                                    | 【朴                                                                                                    |                                                                                                    | - (                                                                                                    | )] - A01                                                                                                    | 0                                                                                                    | 已取得                                                                                                    |                |            |
| 簽                                                                                                    |                        |                  |                                | 4.                                                                                                    | 產生一                                                                                                    | 筆急診留                                                                                                    | 習觀                                                                                                    |                                                                                                    | - (                                                                                                    | )1 - <mark>A01</mark>                                                                                                    | 0                                                                                                    | 已取得                                                                                                    |                |            |
|                                                                                                    |                        | -                |                                |                                                                                                    |                                                                                                    | MP TH                                                                                                    | 4                                                                                                    | - 11                                                                                                    | - 2                                                                                                    | ZB - A01                                                                                                    | 0                                                                                                    | 已取得                                                                                                    |                |            |
| 性                                                                                                    |                        | -                |                                |                                                                                                    | <i>請                                    </i>                                                                                                    | 選項:                                                                                                    | p                                                                                                    |                                                                                                    | - (                                                                                                    | CA - A00                                                                                                    | 0                                                                                                    | 已取得                                                                                                    |                |            |
| 壮                                                                                                    |                        | F                |                                | 石谷                                                                                                    | <b>三</b> 刃                                                                                                    | 函                                                                                                    | 化层                                                                                                    |                                                                                                    | ~ (                                                                                                    | CA - A00                                                                                                    | 0                                                                                                    | 已取得                                                                                                    |                |            |
| - 25                                                                                                    |                        | -                |                                | <i>μ</i> <u>μ</u>                                                                                                    | μ <u>C</u> γ                                                                                                    | PSI                                                                                                    |                                                                                                    |                                                                                                    | - (                                                                                                    |                                                                                                    | т                                                                                                    | 日取得                                                                                                    |                |            |
| ~ XX                                                                                                    | -                      | -                |                                | 00000                                                                                                    | <b>9</b> & all all                                                                                                    | A123456                                                                                                    | 5790 07                                                                                                    | 01120                                                                                                    |                                                                                                    |                                                                                                    | 0 會產生                                                                                                    | ≠—筆7B                                                                                                    | 狠掛             |            |
| 971£                                                                                                    | _                      |                  |                                | 00000                                                                                                    | 0 唐明明                                                                                                    | A 123430                                                                                                    |                                                                                                    | 01120                                                                                                    | ~ (                                                                                                    |                                                                                                    |                                                                                                    | 7 7 19                                                                                                    |                |            |
| 。性                                                                                                    |                        | 111              |                                | 00008                                                                                                    | 8 詹明明                                                                                                    | A123456                                                                                                    | 5789 07                                                                                                    | 01120                                                                                                    | ₹ Z                                                                                                    | CB - HOO                                                                                                    |                                                                                                    | 已取得                                                                                                    |                |            |
| -                                                                                                    |                        | ľ                |                                |                                                                                                    |                                                                                                    | A 4024E0                                                                                                    | 2200 05                                                                                                    |                                                                                                    |                                                                                                    | 11 .IHVI                                                                                                    |                                                                                                    | - 尸取得                                                                                                    |                |            |
| 、簽                                                                                                    |                        | -                |                                | 00005                                                                                                    | 5 孫美美                                                                                                    | A123430                                                                                                    | 5789 05                                                                                                    | 30109                                                                                                    | - (                                                                                                    | <u>л_</u>                                                                                                    |                                                                                                    | Giren                                                                                                    |                |            |
| <del>、</del> 簽<br>、簽                                                                                                    |                        | -                |                                | 00005                                                                                                    | 5 孫美美<br>i2 高美中                                                                                                    | A123456                                                                                                    | 5789 05<br>5789 02                                                                                                    | 30109<br>71006                                                                                                    | - (                                                                                                    | )1 - A00                                                                                                    | 0                                                                                                    | 已取得                                                                                                    |                |            |
| F簽<br>F簽<br>F簽                                                                                                    |                        |                  |                                | 00005                                                                                                    | 5 孫美美<br>2 高美中<br>4 簡美正                                                                                                    | A123450<br>A123450<br>A123450                                                                                                    | 5789         05.           5789         02.           5789         08.           5789         08.                                                                                                    | 30109<br>71006<br>00826                                                                                                    | - (<br>- (                                                                                                    | )1 · A00<br>)1 · A01                                                                                                    | 0                                                                                                    | 已取得已取得                                                                                                    | 4              |            |
| 滚滚滚                                                                                                    | IC                     |                  | 尋找 預防                          | 00005<br>00005<br>00005<br>接種<br>条树                                                                                                    | ·5 孫美美<br>·2 高美中<br>·4 簡美正<br>斤增 修                                                                                                    | A123456<br>A123456<br>A123456<br>改尋找                                                                                                    | IC IC                                                                                                    | 30109<br>71006<br>00826<br>C卡更                                                                                                    | - (<br>- (<br>新                                                                                                    | )1 · A00<br>)1 · A01<br>)1 · A01<br>補正_                                                                                                    | 0<br>0<br>上傳<br>上                                                                                                    | 已取得<br>已取得<br>一已取得                                                                                                    | -              | 離          |
| 滚<br>滚<br>汤<br>逐                                                                                                    | IC<br>依                | ·<br>F<br>卡<br>時 | 專找 預防                          | 00005<br>00005<br>00005<br>接種<br><sup>客料</sup>                                                                                                    | 5 孫美美<br>2 高美中<br>4 簡美正<br>斤增 修                                                                                                    | A123456<br>A123456<br>A123456<br>改尋找                                                                                                    | 5789     05.       5789     02       5789     08       IC     IC                                                                                                    | 30109<br>71006<br>00826<br>C卡更                                                                                                    | - ((<br>- (<br>新                                                                                                    | )1 · A00<br>)1 · A01<br>補正_<br>保留工                                                                                                    | 0<br>0<br>上傳<br>力能                                                                                                    | 已取得<br>已取得<br>一 已取得                                                                                                    |                | 離          |
| (簽) (중) (중) (方) (方) <td>IC</td> <td></td> <td>尋找 預防:<br/>間排 就緊</td> <td>00005<br/>00005<br/>00005<br/>接種<br/><sub>答料</sub></td> <td>5 孫美美<br/>2 高美中<br/>4 簡美正<br/>斤增 修</td> <td>A123456<br/>A123456<br/>A123456<br/>改尋找</td> <td>5789         05.           5789         02           5789         08           IC         IC</td> <td>30109<br/>71006<br/>00826<br/>C卡更</td> <td>- (<br/>- (<br/>- (</td> <td>)1 · A00<br/>)1 · A01<br/>補正_<br/>保留工</td> <td>0<br/>0<br/>上傳<br/>力能</td> <td>- 已取得<br/>- 已取得<br/>- 停</td> <td></td> <td>離 </td>                                                                                                    | IC                     |                  | 尋找 預防:<br>間排 就緊                | 00005<br>00005<br>00005<br>接種<br><sub>答料</sub>                                                                                                    | 5 孫美美<br>2 高美中<br>4 簡美正<br>斤增 修                                                                                                    | A123456<br>A123456<br>A123456<br>改尋找                                                                                                    | 5789         05.           5789         02           5789         08           IC         IC                                                                                                    | 30109<br>71006<br>00826<br>C卡更                                                                                                    | - (<br>- (<br>- (                                                                                                    | )1 · A00<br>)1 · A01<br>補正_<br>保留工                                                                                                    | 0<br>0<br>上傳<br>力能                                                                                                    | - 已取得<br>- 已取得<br>- 停                                                                                                    |                | 離          |
| 滚                                                                                                    | IC<br>依<br>寫           |                  | 尋找 預防.<br>間排 就 驟<br>日期時間       | 00005<br>00005<br>00005<br>接種<br>森艇<br>務歴<br>務                                                                                                    | 5 孫美美<br>2 高美中<br>4 簡美正<br>斤增 修                                                                                                    | A123436<br>A123456<br>A123456<br>及尋找<br>身份趨                                                                                                    | 5789 05.<br>5789 02<br>5789 08<br>IC I(                                                                                                    | 30109<br>71006<br>00826<br>C卡 更                                                                                                    | ► ()<br>► ()<br>► ()                                                                                                    | )1 · A00<br>)1 · A01<br>補正_<br>保留工                                                                                                    | 0<br>0<br>上傳<br>上<br>法<br>上<br>保健<br>序                                                                                                    | - 已取得<br>- 已取得<br>- 已取得<br>(專                                                                                                    |                | 離          |
| · (変)<br>· (変)<br>· (変)<br>· (素)<br>· (素)<br>· (音)<br>· (音)· (<br>· (音)· (<br>· (音)· (<br>· (<br>· (<br>· (<br>· (<br>· (<br>· (<br>· (<br>· (<br>· (                                                                                                    | IC<br>依<br>寫           | ~ 卡 時            | <b>尋找預防</b> :<br>開排 就驟<br>日期時間 | 00005<br>00005<br>00005<br>接種<br>寄料<br>系歴第<br>000011                                                                                                    | 5 孫美美<br>2 高美中<br>4 簡美正<br>斤增 修<br>: 姓 名<br>陳大大                                                                                                    | A123436<br>A123456<br>A123456<br>及尋找<br>身份譜<br>A1234567                                                                                                    | 5789 05.<br>5789 02<br>5789 08<br>IC I(<br>注 生<br>89 0130                                                                                                    | 30109<br>71006<br>00826<br>C卡更                                                                                                    | <ul> <li>()</li> <li>()</li> <li>新</li> <li>()</li> <li>()</li> <li></li></ul>                                                                                                    | )1 · A00<br>)1 · A01<br>補正_<br>保密工<br>例序號<br>- A010                                                                                                    | 0<br>0<br>上傳<br>力能<br>足像                                                                                                    | 已取得<br>已取得<br>使<br>號取得<br>已取得                                                                                                    |                |            |
| 、资<br>、资<br>、资<br>、资<br>、<br>予<br>歴<br>・<br>、<br>、<br>、<br>、<br>、<br>、<br>、<br>、<br>、<br>、<br>、<br>、<br>、<br>、<br>、<br>、<br>、<br>、                                                                                                    | IC<br>依<br>寫           | ~ 卡 時            | 尋找 預防:<br>問排 就 鑿<br>日期時間       | 00005<br>00005<br>00005<br>接種<br>音 料<br>病愿弱<br>000011                                                                                                    | 5 禄美<br>4 簡美<br>5 校<br>6<br>6<br>6<br>6<br>6<br>6<br>6<br>6<br>6<br>6<br>6<br>6<br>6                                                                                                    | A123436<br>A123456<br>A123456<br>改 寻找<br>身份額<br>A1234567<br>A1234567                                                                                                    | 5789 05.<br>5789 02:<br>5789 08:<br>IC IC<br>を生<br>89 0130<br>89 0180                                                                                                    | 30109<br>71006<br>00826<br>C卡更<br>123 -<br>508 -                                                                                                    | <ul> <li>()</li> <li>()</li> <li></li></ul>                                                                                                    | )] · A00<br>)] · A01<br>)] · A01<br>補正_<br>(字 四 r<br>例 序號<br>· A010<br>- A030                                                                                                    | 0<br>0<br>上傳<br>上<br>分<br>能<br>上                                                                                                    | 已取得<br>已取得<br>。<br>。<br>。<br>。<br>。<br>。<br>。<br>。<br>。<br>。<br>、<br>、<br>、<br>、<br>、<br>、<br>、<br>、<br>、                                                                                                    |                |            |
| ·簽<br>·簽<br>·중<br>·중<br>·案<br>·★和上■ Ver<br>·★和上■ Ver<br>·★和上■ Ver                                                                                                    | IC<br>依<br>寫           |                  | 尋找 預防<br>間排 就 鑿<br>日期時間        | 00005<br>00005<br>00005<br>接種<br>容 料<br>系<br>感<br>感<br>感<br>の00011<br>000015                                                                                                    | 5 禄美<br>4 简美<br>5 禄<br>4 简<br>5 禄<br>5 禄<br>5 禄<br>5 禄<br>6<br>6<br>6<br>7<br>7<br>7<br>8<br>7<br>8<br>7<br>7<br>7<br>8<br>7<br>8<br>8<br>8<br>8<br>8<br>8<br>8<br>8<br>8<br>8<br>8<br>8<br>8 | A123436<br>A123456<br>A1234567<br>改 寻找<br>身份趨<br>A1234567<br>A1234567<br>A1234567                                                                                                    |                                                                                                    | 30109<br>71006<br>00826<br>C卡 更<br>123 =<br>508 =<br>304                                                                                                    | <ul> <li>()</li> <li>()</li> <li>新</li> <li>()</li> <li>()</li> <li></li></ul>                                                                                                    | )] · A00<br>)] · A01<br>)] · A01<br>補正_<br>(呈密工<br>4 - 和10<br>· A010<br>· A030<br>· HVIT                                                                                                    | 0         0           0         0           0         0           0         0                                                                                                    | 已取得<br>已取得<br>使<br>或取得<br>已取得<br>已<br>取得                                                                                                    |                | 離]         |
| ☆<br>滚<br>変<br>素<br>素<br>素<br>素<br>素<br>素<br>素<br>素<br>、<br>変<br>、<br>変<br>、<br>変<br>、<br>、<br>変<br>、<br>、<br>、<br>、<br>、<br>、<br>、<br>、<br>、<br>、<br>、<br>、<br>、                                                                                                    | IC<br>依<br>寫           |                  | 尋找 預防<br>間排 就<br>日期時間          | 00005           00005           00005           00005           支援種<br>客部           病愿弱           000011           000015           000015           000015                                                                                                    | 5 禄美美中<br>2 高美 年<br>5 禄 美<br>4 简美<br>5 姓<br>7 堂<br>修<br>5 姓<br>8 天大<br>5 伊大夫<br>5 天大明<br>5 日<br>5 日<br>5 日<br>5 日<br>5 日<br>5 日<br>5 日<br>5 日                                                                                                    | A123436<br>A123456<br>A1234567<br>及寻找<br>A1234567<br>A1234567<br>A1234567<br>A1234567                                                                                                    |                                                                                                    | 30109<br>71006<br>00826<br>〇卡 更<br>123 -<br>508 -<br>304 -                                                                                                    | <ul> <li>()</li> <li>()</li> <li< td=""><td>)] · A00<br/>)] · A00<br/>)] · A01<br/>補正_<br/>保密」<br/>· A010<br/>· A030<br/>· HVIT</td><td>0            0            0            0            0            0            0            0            0            0            0            0            0            0            0            0            0            0            0            0            0            0            0</td><td>已取得,<br/>一已取得,<br/>使取得,<br/>一,<br/>使取得,<br/>一,<br/>一,<br/>一,<br/>一,<br/>一,<br/>一,<br/>一,<br/>一,<br/>一,<br/>一,<br/>一,<br/>一,<br/>一,</td><td></td><td>離)</td></li<></ul>                                                                                                    | )] · A00<br>)] · A00<br>)] · A01<br>補正_<br>保密」<br>· A010<br>· A030<br>· HVIT                                                                                                    | 0            0            0            0            0            0            0            0            0            0            0            0            0            0            0            0            0            0            0            0            0            0            0                                                                                                               | 已取得,<br>一已取得,<br>使取得,<br>一,<br>使取得,<br>一,<br>一,<br>一,<br>一,<br>一,<br>一,<br>一,<br>一,<br>一,<br>一,<br>一,<br>一,<br>一,                                                                                                    |                | 離)         |
| 茨     资     资     资     资     资     资     资     资     予     资     予     资     予     资     予     资     资                                                                                                    | IC<br>依<br>寫           |                  | 尋找 預防<br>間排 站 驟<br>日期時間        | 00005           00005           00005           00005           東原登場           病歴弱           000011           000015           000016           000016           000016                                                                                                    | 5 禄美<br>美中<br>在<br>6 美<br>6 美<br>6<br>6<br>5<br>6<br>7<br>8<br>8<br>8<br>8<br>8<br>8<br>8<br>8<br>8<br>8<br>8<br>8<br>8<br>8<br>8<br>8<br>8<br>8                                                                                                    | A123436<br>A123456<br>及寻找<br>A1234567<br>A1234567<br>A1234567<br>A1234567<br>A1234567                                                                                                    | IC         IC           IC         IC           is         ±           is         0100           is         0100           is         0100           is         0100           is         0100           is         0100           is         0100           is         0100           is         0100           is         0100           is         0100           is         0100                                                                                                    | 30109<br>71006<br>00826<br>二十 更<br>123 -<br>508 -<br>304 -<br>803 -                                                                                                    | <ul> <li>○</li> <li>○</li></ul>                                                                                                    | )1 · A00<br>)1 · A00<br>)1 · A01<br>補正_<br>(子 昭工<br>例 序號<br>· A010<br>· A030<br>· HVIT<br>· A000                                                                                                    | 0            0            0            0            0            0            0            0            0            0            0            0            0            0            0            0            0            0            0            0            0            0            0            0            0            0            0            0                                                                                                               | 已 已取得<br>得<br>。<br>一 已 取<br>得<br>得<br>得<br>得<br>得<br>得<br>得<br>得<br>得<br>得<br>得                                                                                                    |                | 離]         |
| ☆     ☆     ☆     ☆     ☆     ☆     ☆     ☆     ☆     ☆     ☆     ☆     ☆     ☆     ☆     ☆     ☆     ☆     ☆     ☆     ☆     ☆     ☆     ☆     ☆     ☆     ☆     ☆     ☆     ☆     ☆     ☆     ☆     ☆     ☆     ☆     ☆     ☆     ☆     ☆     ☆     ☆     ☆     ☆     ☆     ☆     ☆     ☆     ☆     ☆     ☆     ☆     ☆     ☆     ☆     ☆     ☆     ☆     ☆     ☆     ☆     ☆     ☆     ☆     ☆     ☆     ☆     ☆     ☆     ☆     ☆     ☆     ☆     ☆     ☆     ☆     ☆     ☆     ☆     ☆     ☆     ☆     ☆     ☆     ☆     ☆     ☆     ☆     ☆     ☆     ☆     ☆     ☆     ☆     ☆     ☆     ☆     ☆     ☆     ☆     ☆     ☆     ☆     ☆     ☆     ☆     ☆     ☆     ☆     ☆     ☆     ☆     ☆     ☆     ☆     ☆     ☆     ☆     ☆     ☆     ☆     ☆     ☆     ☆     ☆     ☆     ☆     ☆     ☆     ☆     ☆     ☆     ☆     ☆     ☆     ☆     ☆     ☆     ☆     ☆     ☆     ☆     ☆     ☆     ☆     ☆     ☆     ☆     ☆     ☆     ☆     ☆     ☆     ☆     ☆     ☆     ☆     ☆     ☆     ☆     ☆     ☆     ☆     ☆     ☆     ☆     ☆     ☆     ☆     ☆     ☆     ☆     ☆     ☆     ☆     ☆     ☆     ☆     ☆     ☆     ☆     ☆     ☆     ☆     ☆     ☆     ☆     ☆     ☆     ☆     ☆     ☆     ☆     ☆     ☆     ☆     ☆     ☆     ☆     ☆     ☆     ☆     ☆     ☆     ☆     ☆     ☆     ☆     ☆     ☆     ☆     ☆     ☆     ☆     ☆     ☆     ☆     ☆     ☆     ☆     ☆     ☆     ☆     ☆     ☆     ☆     ☆     ☆     ☆     ☆     ☆     ☆     ☆     ☆     ☆     ☆     ☆     ☆     ☆     ☆     ☆     ☆     ☆     ☆     ☆     ☆     ☆     ☆     ☆     ☆     ☆     ☆     ☆     ☆                                                                                                        | IC<br>依<br>寫           |                  | 尋找 預防<br>間排 站 鑿<br>日期時間        | 00005           00005           00005           00005           東原型           病原型素           000011           000015           000016           000017                                                                                                    | 5 禄美<br>美中<br>在<br>竹<br>增<br>修<br>秋<br>大<br>大<br>美<br>平<br>一<br>始<br>名<br>為<br>美<br>工<br>修<br>修<br>一<br>秋<br>美<br>、<br>中<br>一<br>建<br>の<br>高<br>美<br>工<br>の<br>筒<br>人<br>、<br>一<br>の<br>、<br>の<br>の<br>、<br>の<br>の<br>、<br>の<br>の<br>、<br>の<br>、<br>の<br>の<br>の<br>の<br>の                                                                                                    | A123436<br>A123456<br>及寻找<br>A1234567<br>A1234567<br>A1234567<br>A1234567<br>A1234567<br>A1234567                                                                                                    | 1/89         0.5.           57/89         0.2.           57/89         0.2.           57/89         0.2.           57/89         0.2.           57/89         0.2.           57/89         0.2.           57/89         0.2.           57/89         0.2.           57/89         0.2.           1C         I.C           1.C         I.C           1.8.         4.           8.9         0.130           8.9         0.480           8.9         0.690           8.9         0.690           8.9         0.460                                                                                                    | 1100<br>11006<br>100826<br>二卡 更<br>123 =<br>508 =<br>304 =<br>803 =<br>702 =                                                                                                    | <ul> <li>○</li> <li>○</li></ul>                                                                                                    | )1 - A00<br>)1 - A01<br>)1 - A01<br>(字 印 エ<br>(字 印 エ<br>A010<br>- A010<br>- A030<br>- HVIT<br>- A000<br>- A010                                                                                                    | 0            0            0            0            0            0            0            0            0            0            0            0            0            0            0            0            0            0            0            0            0            0            0            0            0            0            0            0            0            0            0            0            0            0                                                                                                               | 已已取得<br>得<br>得<br>一<br>已<br>取<br>取<br>得<br>得<br>得<br>得<br>得<br>得<br>得<br>得<br>得<br>得<br>得                                                                                                    |                | 離)         |
| ☆ 次                                                                                                    | IC<br>依<br>寫           |                  | 尋找 預防:<br>間排 站 驟<br>日期時間       | 00005           00005           00005           00005           東原型           病原型           000011           000015           000016           000017           000018                                                                                                    | 5 孫美<br>美<br>中<br>王<br>(1)<br>(1)<br>(1)<br>(1)<br>(1)<br>(1)<br>(1)<br>(1)<br>(1)<br>(1)                                                                                                    | A123436<br>A123456<br>及 寻找<br>A1234567<br>A1234567<br>A1234567<br>A1234567<br>A1234567<br>A1234567<br>A1234567<br>A1234567                                                                                                    | 1/8         05.           5789         02:           5789         02:           5789         02:           5789         02:           5789         02:           5789         02:           5789         08:           IC         IC           1C         IC           1:         1:           1:         1:           1:         1:           1:         1:           1:         1:           1:         1:           1:         1:           1:         1:           1:         1:           1:         1:           1:         1:           1:         1:           1:         1:           1:         1:           1:         1:           1:         1:           1:         1:           1:         1:           1:         1:           1:         1:           1:         1:           1:         1:           1:         1:           1:         1: | 日 3<br>1123 -<br>1123 -<br>112 | - ()<br>- ()<br>- ()<br>- ()<br>- ()<br>- ()<br>- ()<br>- ()                                                                                                    | )1 - A00<br>)1 - A01<br>)1 - A01<br>(字 印 r<br>(字 印 r<br>A010<br>- A010<br>- A010<br>- A010<br>- A010<br>- A010                                                                                                    | 0            0            0            0            0            0            0            0            0            0            0            0            0            0            0            0            0            0            0            0            0            0            0            0            0            0            0            0            0            0            0            0            0            0                                                                                                               | 已已取<br>得<br>得<br>得<br>得<br>得<br>得<br>得<br>得<br>得<br>得<br>得<br>得<br>得<br>得<br>得<br>得<br>得<br>得                                                                                                    |                | 離          |
| ※<br>(次)<br>(次)<br>(次)<br>(次)<br>(次)<br>(次)<br>(次)<br>(次)                                                                                                    | IC<br>依<br>23(60)<br>客 |                  | 尋找 預防:<br>間排 就 驟<br>日期時間       | 00005           00005           00005           00005           00005           接種           病屋第           000011           000015           000016           000017           000018           000011           000011           000011           000011                                                                                                    | 5 孫美<br>5 孫<br>5 孫<br>5 孫<br>5 孫<br>5 孫<br>5 孫<br>5 孫<br>5 孫                                                                                                    | A123436<br>A123456<br>及 専找<br>A1234567<br>A1234567<br>A1234567<br>A1234567<br>A1234567<br>A1234567<br>A1234567<br>A1234567<br>A1234567<br>A1234567                                                                                                    | 1/2         4           5789         02:           5789         02:           5789         02:           5789         02:           5789         02:           5789         02:           5789         02:           5789         02:           5789         02:           5789         02:           5789         02:           5789         03:           89         0130           89         0450           89         0450           89         0450           89         0450           89         0450                                                                                                    | 日                                                                                                    | <ul> <li>()</li> <li>()</li> <li< td=""><td>1       A00         1       A01         補正       A01         保留工       A010         A010       A030         HVIT       A000         A010       A010         A010       A010         A010       A010</td><td>0            0            0            0            0            0            0            0            0            0            0            0            0            0            0            0            0            0            0            0            0            0            0            0            0            0            0            0            0            0            0            0            0            0            0            0            0<td>已已取<br/>(傳<br/>一<br/>已<br/>取<br/>取<br/>取<br/>取<br/>取<br/>取<br/>取<br/>取<br/>取<br/>取<br/>取<br/>取<br/>取</td><td></td><td>离准】</td></td></li<></ul>                                                                                                    | 1       A00         1       A01         補正       A01         保留工       A010         A010       A030         HVIT       A000         A010       A010         A010       A010         A010       A010                                                                                                    | 0            0            0            0            0            0            0            0            0            0            0            0            0            0            0            0            0            0            0            0            0            0            0            0            0            0            0            0            0            0            0            0            0            0            0            0            0 <td>已已取<br/>(傳<br/>一<br/>已<br/>取<br/>取<br/>取<br/>取<br/>取<br/>取<br/>取<br/>取<br/>取<br/>取<br/>取<br/>取<br/>取</td> <td></td> <td>离准】</td>                                                                                                    | 已已取<br>(傳<br>一<br>已<br>取<br>取<br>取<br>取<br>取<br>取<br>取<br>取<br>取<br>取<br>取<br>取<br>取                                                                                                    |                | 离准】        |
| <ul> <li></li></ul>                                                                                                    | 110位                   |                  | 尋找 預防:<br>間排 就 驟<br>日期時間       | 00005           00005           00005           00005           00005           20005           20005           20005           20005           20005           20005           200015           000015           000016           000017           000017           000018           000011           000011           000012                                                                                                    | 5 7 禄<br>美<br>美<br>4 简<br>5 禄<br>5 禄<br>5 御<br>5 御<br>5 御<br>5 御<br>5 御<br>6 御<br>6 御<br>7 御<br>6 御<br>7 御<br>8 美<br>4 简<br>5 御<br>7 御<br>8 美<br>4 節<br>5 御<br>7 御<br>8 美<br>4 節<br>6 単<br>8 美<br>4 節<br>7 御<br>8 美<br>4 節<br>7 御<br>8 美<br>4 節<br>8 美<br>4 節<br>7 御<br>8 美<br>4 節<br>7 御<br>8 美<br>4 節<br>7 御<br>8 美<br>4 節<br>8 世<br>8 世<br>8 世<br>8 世<br>8 世<br>8 世<br>8 世<br>8 世                                                                                                    | A123436<br>A123456<br>A1234567<br>A1234567<br>A1234567<br>A1234567<br>A1234567<br>A1234567<br>A1234567<br>A1234567<br>A1234567<br>A1234567<br>A1234567<br>A1234567                                                                                                    | 1/2         1/2           5789         03.           5789         02.           5789         02.           5789         02.           5789         02.           5789         02.           5789         02.           5789         02.           5789         02.           5789         08.           IC         IC           1C         IC           89         0130.           89         0460.           89         0460.           89         0450.           89         0450.           89         0450.           89         0450.           89         0450.           89         0570.                                                                                                    | 日 3<br>30109<br>71006<br>00826<br>二十 更<br>123 -<br>508 -<br>304 -<br>304 -<br>123 -<br>304 -<br>123 -<br>522 -                                                                                                    | <ul> <li>○</li> <li>○</li></ul>                                                                                                    | )1 - A00<br>)1 - A01<br>)1 - A01<br>(年 知 正)<br>(年 知 正)<br>(年 初 10<br>- A010<br>- A010<br>- A010<br>- A010<br>- A010<br>- A010<br>- A010<br>- A010                                                                                                    | ・         ・           0         ・           0         ・           0         ・           0         ・           小品         上                                                                                                    | 已已取<br>中<br>一<br>一<br>一<br>一<br>作<br>一<br>一<br>一<br>作<br>一<br>一<br>、<br>取<br>取<br>取<br>取<br>取<br>取<br>取<br>取<br>取<br>取<br>取<br>取<br>取                                                                                                    |                | 离准         |
| 滚滚<br>滚滚<br>滚滚<br>了<br>是<br>「<br>一<br>一<br>一<br>一<br>一<br>一<br>一<br>一<br>一<br>一<br>一<br>一<br>一<br>一<br>一<br>一<br>一<br>一                                                                                                    | IC<br>依<br>233600<br>窝 |                  | 尋找 預防:<br>問 排 就 驟<br>日期時間      | 00005           00005           00005           00005           00005           20005           20005           20005           20005           20005           20005           200011           000012           000013           000014           000015           000016           000017           000018           000011           000012           000012           000012                                                                                                    | 5 2 4 桥<br>高美美中<br>广 <sup>增</sup> 修<br>水大美明<br>修<br>· · · · · · · · · · · · · · · · · · ·                                                                                                     | A123436<br>A123456<br>A1234567<br>及 寻找<br>A1234567<br>A1234567<br>A1234567<br>A1234567<br>A1234567<br>A1234567<br>A1234567<br>A1234567<br>A1234567<br>A1234567                                                                                                    | 1/2         1/2           5789         03.           5789         02.           5789         02.           5789         02.           5789         02.           5789         02.           5789         02.           5789         02.           5789         02.           5789         08.           IC         IC           1C         IC           89         0130.           89         0460.           89         0460.           89         0460.           89         0450.           89         0450.           89         0450.           89         0450.           89         0450.           89         0450.           89         0450.                                                                                                    | 日 2<br>71006<br>00826<br>-<br>-<br>-<br>大 更<br>123 -<br>508 -<br>508 -<br>508 -<br>304 -<br>304 -<br>304 -<br>123 -<br>304 -<br>522 -<br>522 -<br>304 -                                                                                                    | ■ ((<br>■ ()<br>■ ()<br>■ ()<br>■ ()<br>■ ()<br>■ ()<br>■ ()                                                                                                    | 1     A00       1     A00       1     A01       補正     A01       保留工     A010       A010     A030       HVIT     A000       A010     A010       A010     A010       A010     A010       A010     A010       A010     A010       A010     A010                                                                                                    | 0         1           0         1           0         1           日本         1           保健 序         1           日本         1           日本         1                                                                                                    | · 已取<br>· 也取<br>· · · · · · · · · · · · · · · · · · ·                                                                                                     |                | 藏生         |
| 滚滚<br>滚滚<br>滚滚<br>滚滚<br>****-***<br>***<br>***<br>***<br>***<br>***                                                                                                    | 110位                   |                  | 尋找<預防:       間排 試驗       日期時間  | 00005           00005           00005           00005           00005           20005           20005           20005           20005           20005           200011           000012           000015           000016           000017           000018           000011           000012           000012           000012           000012           000012           000012           000012           000012           000012           000012           000012           000012                                                                                                    | 5 2 4<br>森 美 美 正<br>森 高 簡<br>「 <sup>1</sup><br><sup>1</sup><br><sup>1</sup><br><sup>1</sup><br><sup>1</sup><br><sup>1</sup><br><sup>1</sup><br><sup>1</sup>                                                                                                    | A123436<br>A123456<br>A1234567<br>及 専找<br>A1234567<br>A1234567<br>A1234567<br>A1234567<br>A1234567<br>A1234567<br>A1234567<br>A1234567<br>A1234567<br>A1234567<br>A1234567<br>A1234567<br>A1234567                                                                            | 1/2         1/2           5789         03.           5789         02.           5789         02.           5789         02.           5789         02.           5789         02.           5789         02.           5789         02.           5789         02.           5789         08.           IC         IC           1C         IC           89         0130.           89         0460.           89         0460.           89         0460.           89         0450.           89         0450.           89         0450.           89         0450.           89         0450.           89         0450.           89         0450.           89         0701                                                                                                    | 日 第<br>(1006)<br>(1006)                                                                                                    | - ((<br>- ()<br>- ()<br>- ()<br>- ()<br>- ()<br>- ()<br>- ()                                                                                                    | 1     A00       1     A00       1     A01       補正     A01       保留工     A010       A030     HVIT       A000     A010       A010     A010       A010     A010       A010     A010       A010     A010       A010     A010       A010     A010       A010     A010       A010     A010       A000     A010                                                                                                    | 0         一           0         一           0         一           0         一           日本         日本           保健         序           一         一           一         一           一         一           一         一           一         一           一         一           一         一           一         一           一         一           一         一           一         一           一         一           -         -           -         -           -         -           -         -           -         -           -         -           -         -           -         -           -         -           -         -           -         -           -         -           -         -           -         -           -         -           -         -           -         -           -         - <td><ul> <li>已</li> <li>已</li> <li>中取</li> <li>取</li> <li></li> <li></li> <li></li></ul></td> <td></td> <td><u></u>離】</td> | <ul> <li>已</li> <li>已</li> <li>中取</li> <li>取</li> <li></li> <li></li> <li></li></ul> |                | <u></u> 離】 |
| · (次)<br>· (次)<br>· (次)                                                                                                    | 110位                   |                  | 尋找<預防:                         | 00005           00005           00005           00005           00005           20005           20005           20005           20005           20005           200011           000012           000012           000011           000012           000011           000012           000011           000012           000012           000012           000012           000012           000012           000012           000012           000012           000012           000012                                                                                                    | 5 2 4<br>森美美华亚<br>· · · · · · · · · · · · · · · · · · ·                                                                                                     | A123436<br>A123456<br>A1234567<br>A1234567<br>A1234567<br>A1234567<br>A1234567<br>A1234567<br>A1234567<br>A1234567<br>A1234567<br>A1234567<br>A1234567<br>A1234567<br>A1234567<br>A1234567                                                                                    | 1/2         1/2           57/89         03.           57/89         02.           57/89         02.           57/89         02.           57/89         02.           57/89         02.           57/89         02.           57/89         02.           57/89         02.           57/89         04.           89         04.           89         04.           89         04.           89         04.           89         04.           89         04.           89         04.           89         04.           89         04.           89         04.           89         07.01           89         07.01                                                                                                    | 日 :<br>()<br>()<br>()<br>()<br>()<br>()<br>()<br>()<br>()<br>()                                                                                                    | <ul> <li>○</li> <li>○</li> <li>○<td>1 - A00     1 - A00     1 - A01     補正_     化     化</td><td>・     ・       0     ・       0     ・       0     ・       0     ・       0     ・       0     ・       0     ・       0     ・       0     ・       0     ・       0     ・       0     ・       0     ・       0     ・       0     ・       0     ・       0     ・       0     ・       0     ・       0     ・       0     ・       0     ・       0     ・       0     ・       0     ・       0     ・       0     ・       0     ・       0     ・       0     ・       0     ・       0     ・       0     ・       0     ・       0     ・       0     ・       0     ・       0     ・       0     ・       0     ・       0     ・       0     ・       0     ・       0     ・       0&lt;</td><td>· 已取 號已已已已已已已已已已已已已<br/>· 取取取取取取取取取取取取取取取取取取取取取取取取取取取取取取取取取取取取</td><td></td><td>离准  </td></li></ul>                                                                                                    | 1 - A00     1 - A00     1 - A01     補正_     化     化 | ・     ・       0     ・       0     ・       0     ・       0     ・       0     ・       0     ・       0     ・       0     ・       0     ・       0     ・       0     ・       0     ・       0     ・       0     ・       0     ・       0     ・       0     ・       0     ・       0     ・       0     ・       0     ・       0     ・       0     ・       0     ・       0     ・       0     ・       0     ・       0     ・       0     ・       0     ・       0     ・       0     ・       0     ・       0     ・       0     ・       0     ・       0     ・       0     ・       0     ・       0     ・       0     ・       0     ・       0     ・       0     ・       0<                                                                                                    | · 已取 號已已已已已已已已已已已已已<br>· 取取取取取取取取取取取取取取取取取取取取取取取取取取取取取取取取取取取取                                                                                                    |                | 离准         |
|                                                                                                    | IC<br>依<br>23660<br>窝  |                  | 尋找<預防:                         | 00005           00005           00005           00005           00005           後種           病歴           000011           000015           000016           000017           000018           000018           000018           000018           000018           000018           000018           000018           000018           000018           000018           000018           000018           000018           000018           000018           000018           000018           000018           000018           000018                                                                                                    | 5 2 4<br>森高简<br>达 水大美明<br>在 2 4<br>方<br>增<br>水大大美明<br>花 水大美明<br>花 水大美明<br>花 水<br>大大<br>大<br>市<br>市<br>市<br>市<br>市<br>市<br>市<br>市<br>市<br>市<br>市<br>市<br>市<br>市<br>市<br>市<br>市                                                                                                    | A 123436<br>A 123456<br>A 1234567<br>A 1234567<br>A 1234567<br>A 1234567<br>A 1234567<br>A 1234567<br>A 1234567<br>A 1234567<br>A 1234567<br>A 1234567<br>A 1234567<br>A 1234567<br>A 1234567<br>A 1234567<br>A 1234567<br>A 1234567<br>A 1234567<br>A 1234567<br>A 1234567   | 1/2         1/2           57/89         03.           57/89         02.           57/89         02.           57/89         02.           57/89         02.           57/89         02.           57/89         02.           57/89         02.           57/89         04.           89         0130.           89         0460.           89         0460.           89         0430.           89         0570.           89         0480.           89         0430.           89         0430.           89         0430.           89         0701           89         0701           89         0701                                                                                                    | 日 1<br>1<br>1<br>1<br>1<br>1<br>1<br>1<br>1<br>1<br>1<br>1<br>1<br>1                                                                                                    | ■ ((<br>■ (<br>■ (<br>■ (<br>■ (<br>● (<br>● (<br>● (<br>● (<br>● (<br>● (<br>● (<br>●                                                                                                    | )1 - A00<br>)1 - A00<br>)1 - A01<br>補正_<br>(字 空 r<br>A010<br>- A010<br>- A010<br>- A010<br>- A010<br>- A010<br>- A010<br>- A010<br>- A000<br>- A000<br>- HVIT<br>- A000<br>- HVIT<br>- A000                                                                                                    | ・     ・     ・     ・     ・     ・     ・     ・     ・     ・     ・     ・     ・     ・     ・     ・     ・     ・     ・     ・     ・     ・     ・     ・     ・     ・     ・     ・     ・     ・     ・     ・     ・     ・     ・     ・     ・     ・     ・     ・     ・     ・     ・     ・     ・     ・     ・     ・     ・     ・     ・     ・     ・     ・     ・     ・     ・     ・                                                                                                        | ·已已取 就已已已已已已已已已已已已已已已已                                                                                                    |                | 离准)        |
|                                                                                                    | 110位                   |                  | 尋找<預防:                         | 00005           00005           00005           00005           00005           後種           病歴           000011           000015           000016           000017           000018           000018           000018           000018           000018           000018           000018           000018           000018           000018           000018           000018           000018           000018           000018           000018           000018           000018           000018           000018           000018                                                                                                    | 5 2 4<br>森高简<br>高简<br>好<br><sup>1</sup><br><sup>1</sup><br><sup>1</sup><br><sup>1</sup><br><sup>1</sup><br><sup>1</sup><br><sup>1</sup><br><sup>1</sup><br><sup>1</sup><br><sup>1</sup>                                                                                                    | A 1234567<br>A 1234567<br>A 1234567<br>A 1234567<br>A 1234567<br>A 1234567<br>A 1234567<br>A 1234567<br>A 1234567<br>A 1234567<br>A 1234567<br>A 1234567<br>A 1234567<br>A 1234567<br>A 1234567<br>A 1234567<br>A 1234567<br>A 1234567<br>A 1234567<br>A 1234567<br>A 1234567 | 1/2         1/2           57/89         03.           57/89         02.           57/89         02.           57/89         02.           57/89         02.           57/89         02.           57/89         02.           57/89         02.           57/89         02.           57/89         04.           89         0130.           89         0460.           89         0450.           89         0450.           89         0570.           89         0701.           89         0701.           89         0701.           89         0701.                                                                                                    | 日 (1<br>71006<br>00826<br>二十 (1<br>123 -<br>508 -<br>304 -<br>304 -<br>304 -<br>522 -<br>304 -<br>120 -<br>120 -<br>120 -                                                                                                    | <ul> <li>○</li> <li>○</li> <li>○<td>1 - A00     1 - A00     1 - A00     1 - A01     補正     正     マロ     マロ     ホ     ホ     の     ホ     の     ホ     の     ホ     の     ホ     の     ホ     の     ホ     の     ホ     の     ホ     の     ホ     ホ</td><td>・     ・     ・     ・     ・     ・     ・     ・     ・     ・     ・     ・     ・     ・     ・     ・     ・     ・     ・     ・     ・     ・     ・     ・     ・     ・     ・     ・     ・     ・     ・     ・     ・     ・     ・     ・     ・     ・     ・     ・     ・     ・     ・     ・     ・     ・     ・     ・     ・     ・     ・     ・     ・     ・     ・     ・     ・     ・     ・     ・     ・     ・     ・     ・     ・     ・     ・     ・     ・     ・     ・     ・     ・     ・     ・     ・     ・     ・     ・     ・     ・     ・     ・     ・     ・     ・     ・     ・     ・     ・     ・     ・     ・     ・     ・     ・     ・     ・     ・     ・     ・     ・     ・     ・     ・     ・     ・     ・     ・     ・     ・     ・     ・     ・     ・     ・     ・     ・     ・     ・     ・     ・     ・     ・     ・     ・     ・     ・     ・     ・     ・     ・     ・     ・     ・     ・     ・     ・     ・     ・     ・     ・     ・     ・     ・     ・     ・     ・     ・     ・     ・     ・     ・     ・     ・     ・     ・     ・     ・     ・     ・     ・     ・     ・     ・     ・     ・     ・     ・     ・     ・     ・     ・     ・     ・     ・     ・     ・     ・     ・     ・     ・     ・     ・     ・     ・     ・     ・     ・     ・     ・     ・     ・     ・     ・     ・     ・     ・     ・     ・     ・     ・     ・     ・     ・     ・     ・     ・     ・     ・     ・     ・     ・     ・     ・     ・     ・     ・     ・     ・     ・     ・     ・     ・     ・     ・     ・     ・     ・     ・     ・     ・     ・     ・     ・     ・     ・     ・     ・     ・     ・     ・     ・     ・     ・     ・     ・     ・     ・     ・     ・     ・     ・     ・     ・     ・     ・     ・     ・     ・     ・     ・     ・     ・     ・     ・     ・     ・     ・     ・     ・     ・     ・     ・     ・     ・     ・     ・     ・     ・     ・     ・     ・     ・     ・     ・     ・     ・     ・     ・     ・     ・     ・     ・     ・     ・     ・     ・     ・     ・     ・     ・     ・     ・     ・     ・     ・     ・     ・     ・     ・     ・     ・     ・     ・     ・     ・     ・     ・     ・     ・     ・     ・     ・     ・     ・     ・     ・     ・     ・     ・     ・     ・     ・     ・     ・     ・     ・     ・     ・</td><td>· 已电取 雅思 · · · · · · · · · · · · · · · · · ·</td><td></td><td>离准】</td></li></ul> | 1 - A00     1 - A00     1 - A00     1 - A01     補正     正     マロ     マロ     ホ     ホ     の     ホ     の     ホ     の     ホ     の     ホ     の     ホ     の     ホ     の     ホ     の     ホ     の     ホ     ホ                                                                                                    | ・     ・     ・     ・     ・     ・     ・     ・     ・     ・     ・     ・     ・     ・     ・     ・     ・     ・     ・     ・     ・     ・     ・     ・     ・     ・     ・     ・     ・     ・     ・     ・     ・     ・     ・     ・     ・     ・     ・     ・     ・     ・     ・     ・     ・     ・     ・     ・     ・     ・     ・     ・     ・     ・     ・     ・     ・     ・     ・     ・     ・     ・     ・     ・     ・     ・     ・     ・     ・     ・     ・     ・     ・     ・     ・     ・     ・     ・     ・     ・     ・     ・     ・     ・     ・     ・     ・     ・     ・     ・     ・     ・     ・     ・     ・     ・     ・     ・     ・     ・     ・     ・     ・     ・     ・     ・     ・     ・     ・     ・     ・     ・     ・     ・     ・     ・     ・     ・     ・     ・     ・     ・     ・     ・     ・     ・     ・     ・     ・     ・     ・     ・     ・     ・     ・     ・     ・     ・     ・     ・     ・     ・     ・     ・     ・     ・     ・     ・     ・     ・     ・     ・     ・     ・     ・     ・     ・     ・     ・     ・     ・     ・     ・     ・     ・     ・     ・     ・     ・     ・     ・     ・     ・     ・     ・     ・     ・     ・     ・     ・     ・     ・     ・     ・     ・     ・     ・     ・     ・     ・     ・     ・     ・     ・     ・     ・     ・     ・     ・     ・     ・     ・     ・     ・     ・     ・     ・     ・     ・     ・     ・     ・     ・     ・     ・     ・     ・     ・     ・     ・     ・     ・     ・     ・     ・     ・     ・     ・     ・     ・     ・     ・     ・     ・     ・     ・     ・     ・     ・     ・     ・     ・     ・     ・     ・     ・     ・     ・     ・     ・     ・     ・     ・     ・     ・     ・     ・     ・     ・     ・     ・     ・     ・     ・     ・     ・     ・     ・     ・     ・     ・     ・     ・     ・     ・     ・     ・     ・     ・     ・     ・     ・     ・     ・     ・     ・     ・     ・     ・     ・     ・     ・     ・     ・     ・     ・     ・     ・     ・     ・     ・     ・     ・     ・     ・     ・     ・     ・     ・     ・     ・     ・     ・     ・     ・     ・     ・     ・     ・     ・     ・     ・     ・     ・     ・     ・     ・     ・     ・     ・     ・     ・     ・     ・     ・     ・     ・     ・     ・     ・                                                                                                        | · 已电取 雅思 · · · · · · · · · · · · · · · · · ·                                                                                                    |                | 离准】        |
| ※ 第 ● ● ● ● ● ● ● ● ● ● ● ● ● ● ● ● ● ●                                                                                                    | 23663                  |                  | 尋找<預防:                         | 00005           00005           00005           00005           00005           8           病尿尿病           000011           000011           000011           000011           000011           000011           000011           000011           000011           000011           000011           000011           000011           000011           000011           000011           000011           000011           000011           000011           000011           000011           000011           000011           000011           000011           000011           000011           000011           000011           000011           000011           000011           000011           000011           000011           000011           000011           000011           000011           000011 | 5 2 4<br>森美美华亚<br>修<br>2 4<br>4<br>5<br>2 4<br>4<br>5<br>5<br>5<br>5<br>5<br>5<br>5<br>5<br>5<br>5<br>5<br>5<br>5                                                                                                    | A 123436<br>A 123456<br>A 1234567<br>A 1234567<br>A 1234567<br>A 1234567<br>A 1234567<br>A 1234567<br>A 1234567<br>A 1234567<br>A 1234567<br>A 1234567<br>A 1234567<br>A 1234567<br>A 1234567<br>A 1234567<br>A 1234567                                                       | IC         IC           IC         IC           IC         < | 日<br>1<br>1<br>1<br>1<br>1<br>1<br>1<br>1<br>1<br>1<br>1<br>1<br>1                                                                                                    | <ul> <li>()</li> <li>()</li> <li>(</li></ul>                                                                                                    | )1 - A00<br>)1 - A00<br>)1 - A01<br>補正<br>(字 印 :<br>A010<br>- A010<br>- A010<br>- A010<br>- A010<br>- A010<br>- A010<br>- A010<br>- A010<br>- A010<br>- A000<br>- HVIT<br>- A000<br>- HVIT<br>- A000                                                                                                    | ・     ・       0     ・       0     ・       0     ・       1     ・       分     ・       保健     序       ・     ・       ・     ・       ・     ・       ・     ・       ・     ・       ・     ・       ・     ・       ・     ・       ・     ・       ・     ・       ・     ・       ・     ・       ・     ・       ・     ・       ・     ・       ・     ・       ・     ・       ・     ・       ・     ・       ・     ・       ・     ・       ・     ・       ・     ・       ・     ・       ・     ・       ・     ・       ・     ・       ・     ・       ・     ・       ・     ・       ・     ・       ・     ・       ・     ・       ・     ・       ・     ・       ・     ・       ・     ・       ・     ・       ・                                                                                                    | ·已已取 號已已已已已已已已已已已已已已已已已已已已<br>中取取取取取取取取取取取取取取取取取                                                                                                    |                | <u>離</u> ] |
| 资资资金 ★##1=#### ★##1=##### ★##1=##### ★##1=##### ★## ★# ★# ★# ★# ★# </td <td></td> <td></td> <td>尋找 預防<br/>間排 站 鑿<br/>日期時間</td> <td>00005           00005           00005           00005           00005           8           36           000011           000011           000011           000011           000011           000011           000011           000011           000011           000011           000011           000011           000011           000011           000011           000011           000011           000011           000011           000011           000011           000011           000011           000011           000011           000011           000011           000011           000011           000011           000011           000011           000011           000011           000011           000011           000011           000011           000011           0000011           0000011</td> <td>5 2 4<br/>森高简<br/>《····································</td> <td>A 123436<br/>A 123456<br/>A 1234567<br/>A 1234567<br/>A 1234567<br/>A 1234567<br/>A 1234567<br/>A 1234567<br/>A 1234567<br/>A 1234567<br/>A 1234567<br/>A 1234567<br/>A 1234567<br/>A 1234567<br/>A 1234567<br/>A 1234567<br/>A 1234567<br/>A 1234567</td> <td>1/2         1/2           57/89         03.           57/89         02.           57/89         02.           57/89         02.           57/89         02.           57/89         02.           57/89         02.           57/89         02.           57/89         02.           57/89         02.           57/89         04.           89         0130.           89         0460.           89         0450.           89         0450.           89         0450.           89         0450.           89         0450.           89         0570.           89         0570.           89         0701.           89         0701.           89         0530.           89         0530.           89         0530.           89         0530.</td> <td>日 2<br/>123 -<br/>508 -<br/>508 -<br/>508 -<br/>508 -<br/>508 -<br/>508 -<br/>508 -<br/>508 -<br/>123 -<br/>502 -<br/>522 -<br/>520 -<br/>522 -<br/>520 -<br/>520</td> <td><ul> <li>CA</li> <li>CA</li> &lt;</ul></td> <td>1 - A00     1 - A00     1 - A00     1 - A01     花      イ     イ     イ     ロ     イ     イ     ロ     イ     ロ     イ     ロ     イ     ロ     イ     ロ     ロ     イ     ロ     ロ</td> <td>・<br/>・<br/>・<br/>・<br/>・<br/>・<br/>・<br/>・<br/>・<br/>・<br/>・<br/>・<br/>・<br/>・</td> <td>·已已取 · · · · · · · · · · · · · · · · · ·</td> <td></td> <td>離]</td> |                        |                  | 尋找 預防<br>間排 站 鑿<br>日期時間        | 00005           00005           00005           00005           00005           8           36           000011           000011           000011           000011           000011           000011           000011           000011           000011           000011           000011           000011           000011           000011           000011           000011           000011           000011           000011           000011           000011           000011           000011           000011           000011           000011           000011           000011           000011           000011           000011           000011           000011           000011           000011           000011           000011           000011           000011           0000011           0000011 | 5 2 4<br>森高简<br>《····································                                                                                                    | A 123436<br>A 123456<br>A 1234567<br>A 1234567<br>A 1234567<br>A 1234567<br>A 1234567<br>A 1234567<br>A 1234567<br>A 1234567<br>A 1234567<br>A 1234567<br>A 1234567<br>A 1234567<br>A 1234567<br>A 1234567<br>A 1234567<br>A 1234567                                          | 1/2         1/2           57/89         03.           57/89         02.           57/89         02.           57/89         02.           57/89         02.           57/89         02.           57/89         02.           57/89         02.           57/89         02.           57/89         02.           57/89         04.           89         0130.           89         0460.           89         0450.           89         0450.           89         0450.           89         0450.           89         0450.           89         0570.           89         0570.           89         0701.           89         0701.           89         0530.           89         0530.           89         0530.           89         0530.                                                                                                    | 日 2<br>123 -<br>508 -<br>508 -<br>508 -<br>508 -<br>508 -<br>508 -<br>508 -<br>508 -<br>123 -<br>502 -<br>522 -<br>520 -<br>522 -<br>520 -<br>520                                                                                                    | <ul> <li>CA</li> <li>CA</li> &lt;</ul>                                                                                                    | 1 - A00     1 - A00     1 - A00     1 - A01     花      イ     イ     イ     ロ     イ     イ     ロ     イ     ロ     イ     ロ     イ     ロ     イ     ロ     ロ     イ     ロ     ロ        | ・<br>・<br>・<br>・<br>・<br>・<br>・<br>・<br>・<br>・<br>・<br>・<br>・<br>・                                                                                                    | ·已已取 · · · · · · · · · · · · · · · · · ·                                                                                                    |                | 離]         |

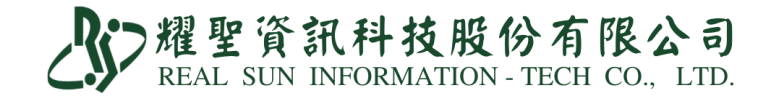

【快篩單筆補傳】

①找出病患資料

②確認病患資料無誤

③點勾☑

④點『IC上傳』

⑤請至健保署網頁確認通報是否成功

適用:修正補傳、陰改陽、退件補傳。

| ₩ IC卡資料」 | 傳 Vera | 3(6.0       |        | 100    | 1.00                | 10 million 100 million |         |   |      |       |                                            |
|----------|--------|-------------|--------|--------|---------------------|------------------------|---------|---|------|-------|--------------------------------------------|
| 醫令簽章     | 寫      | 勾           | 日期時間   | 病歷號    | 姓名                  | 身份證                    | 生日      | 逮 | 類別   | 序號 -  | 清單段                                        |
| 陽性       |        | -           |        | 008123 | 賴有                  | V2: 66                 | 0830117 | ~ | CA - | A00   | <u>A17: 檢驗報告日期</u><br><u>1110527153430</u> |
| 陽性       |        | -           |        | 028527 | 江;                  | V1: 93                 | 0480310 | 7 | CA - | A00   | A18:就醫序號   CV19                            |
| 陽性       |        | г           |        | 032185 | 楊                   | V1: 78                 | 0581208 | 7 | CA-  | A00   | A19:補卡註記 2                                 |
| 陽性       |        | Г           |        | 032187 | e.                  | T1: 92                 | 0600427 | 7 | CA-  | A00   | A54:採檢日期 111.05.27                         |
| 陽性       |        | <b>F</b>    | 1      | 032188 | 林                   | E2: 03                 | 0940406 | ~ | CA-  | A00   | A22: I C D U071                            |
| 陽性       |        |             |        | 032190 | I.                  | V1: 12                 | 0590420 | 7 | CA - | A00   | 醫令段 重抓病歷                                   |
| 陽性       |        | V           |        | 032189 | 陳書書                 | H2: 27                 | 0900802 | 7 | CA - | A00   | A73:健保代碼 修正成陽性 修正成陰性                       |
| 陽性       |        | 4           |        | 032186 | <b>金</b> 書 <b>1</b> | ED 34                  | 0810703 | • | CA - | A00   | HSTP-COVID19 HSTP 居家快篩陽性                   |
| 陽性       |        | Ц           |        | 032191 | <b>*</b>            | Q2 14                  | 0550401 |   | CA - | A00   | A75:聯絡電話 090                               |
| 陽性       |        | 3           |        | 020585 | 度用                  | T2: 46                 | 0790303 | 7 | CA - | A00   | 环放日朔/时间<br>就创健保碼 選                         |
| 陽性       |        | F           |        | 021590 | <b>黄</b> )          | V1: 51                 | 0481127 | 7 | CA-  | A00   | 检验所代號 ~                                    |
| 陽性       |        | -           |        | 012896 | ¥.                  | K2: 08                 | 0750125 | 7 | CA - | A00-  |                                            |
| 陽性       |        | г           |        | 032198 | 朱 💼                 | V1: 47                 | 0740721 | 7 | CA - | 4     | IC上傳 PgDn. 儲存                              |
| 陽性       |        | -           |        | 032199 | 鄭                   | V1: 27                 | 0990301 | 7 | CA-  | A00   | 山北夕留                                       |
| R⊒ 44-   |        | -           |        | 024230 | <b>技 #</b>          | E2                     | 0700731 | 7 | CA.  | A00 - |                                            |
| 病歷       | IC-    | 卡<br>本<br>月 | 專找 預防接 | 種 新:   | 增修改                 | 尋找 IC                  | IC卡更    | 新 | 補保   | 正上伯   | 專上傳 離開                                     |